## USER MANUAL DVA-G3672B

VERSION 1.2

**D-Link** 

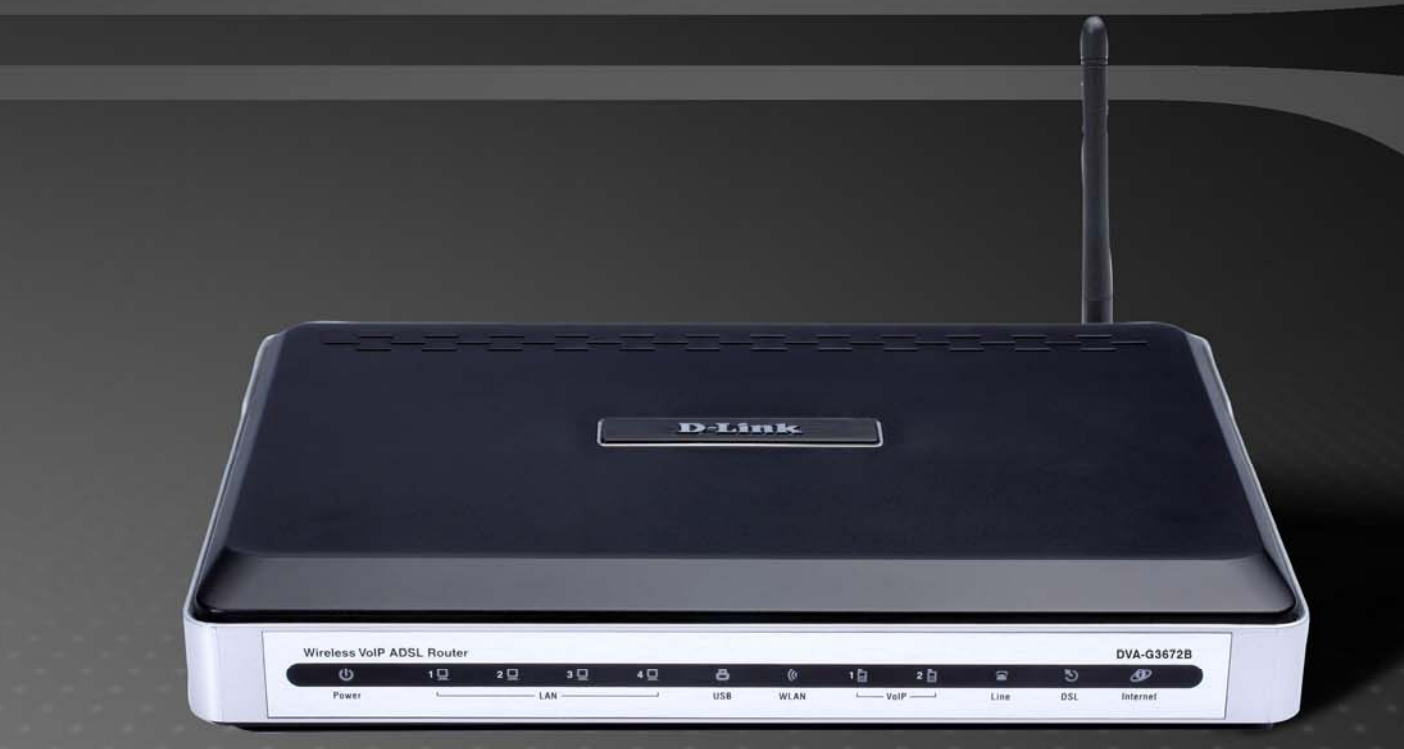

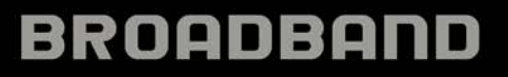

### **Table of Contents**

| Manual1                                       |    |
|-----------------------------------------------|----|
| Overview                                      | 5  |
| Introduction3                                 | 5  |
| Package Contents 4                            | ·  |
| System Requirements 4                         | ·  |
| Hardware Overview5                            | )  |
| Rear Panel5                                   | )  |
| Front Pannel 6                                | j  |
| Features7                                     | ,  |
| Configuration                                 | ì  |
| Log in to Web-based Configuration8            | )  |
| Quick Setup 10                                | )  |
| Quick Setup – Opening Window10                |    |
| Quick Setup – Change the Router's Password 11 |    |
| Quick Setup – Set Time and Date 12            |    |
| Quick Setup – Setup Internet Connection       | )  |
| Quick Setup – Configure Wireless Network      | •  |
| Quick Setup – Restart the Router15            | )  |
| Setup – Internet Setup16                      | i  |
| Setup – Wireless Settings                     | •  |
| Wireless Settings – Wireless Basics           | 1  |
| Wireless Settings – Wireless Security         | ,  |
| Setup – Local Network                         |    |
| Setup – Time and Date                         | ļ  |
| Advanced – Advanced Wireless                  | ł  |
| Advanced Wireless – Advanced Settings         | ,  |
| Advanced Wireless – MAC Filtering             |    |
| Advanced Wireless – Wireless Q05              | Į. |
| Advanced – Polt Folwarding                    |    |
| Advanced – Folt Higgening                     |    |
| Advanced – Diviz                              | ,  |
| Parental Control - Block Website 28           |    |
| Parental Control – Block MAC Address 39       |    |
| Advanced – Filtering Ontions                  |    |
|                                               |    |

| Filtering Options – Inbound Filtering  | 41 |
|----------------------------------------|----|
| Filtering Options – Outbound Filtering | 42 |
| Filtering Options – Bridge Filtering   | 43 |
| Advanced – Firewall Settings           | 44 |
| Advanced – DNS                         | 45 |
| Advanced – Dynamic DNS                 | 46 |
| Advanced – Network Tools               | 47 |
| Network Tools – Port Mapping           | 48 |
| Network Tools – IGMP                   | 49 |
| Network Tools – QoS                    | 50 |
| Network Tools – UPnP                   | 51 |
| Network Tools – ADSL                   | 52 |
| Network Tools – SNMP                   | 53 |
| Advanced –Routing                      | 54 |
| Routing – Static Route                 | 55 |
| Routing – Default Gateway              | 56 |
| Routing – RIP                          | 56 |
| Advanced – Schedules                   | 57 |
| Advanced – Voice                       | 58 |
| Advanced –Print Server                 | 59 |
| Maintenance – System                   | 60 |
| Maintenance – Firmware Update          | 61 |
| Maintenance – Access Controls          | 62 |
| Access Controls – Account Password     | 63 |
| Access Controls – Services             | 64 |
| Access Controls – IP Address           | 64 |
| Maintenance – Diagnostics              | 65 |
| Maintenance – System Log               | 66 |
| Status – Device Info                   | 67 |
| Status – Wireless Clients              | 68 |
| Status – DHCP Clients                  | 68 |
| Status – Logs                          | 69 |
| Status – Statistics                    | 70 |
| Status – Routing Info                  | 71 |
| Help                                   | 72 |
| •                                      |    |

# Overview

### Introduction

The D-Link DVA-G3672B High-Speed Wireless Router is an 802.11g high-performance, wireless router that supports high-speed wireless networking at home, at work or in public places.

Unlike most routers, the DVA-G3672B provides data transfers at up to 8X (compared to the standard 11 Mbps) when used with other D-Link AirPlus G products. The 802.11 g standard is backwards compatible with 802.11 b products. This means that you do not need to change your entire network to maintain connectivity. You may sacrifice some of 802.11 g's speed when you mix 802.11 b and 802.11 g devices, but you will not lose the ability to communicate when you incorporate the 802.11g standard into your 802.11 b network. You may choose to slowly change your network by gradually replacing the 802.11 b devices with 802.11 g devices.

In addition to offering faster data transfer speeds when used with other 802.11g products, the DVA-G3672B has the newest, strongest, most advanced security features available today. When used with other 802.11 g WPA (WiFi Protected Access) and 802.1x compatible products in a network with a RADIUS server, the security features include:

For home users that will not incorporate a RADIUS server in their network, the security for the DVA-G3672B, used in conjunction with other 802.11g products, will still be much stronger than ever before. Utilizing the Pre Shared Key mode of WPA, the DVA-G3672B will obtain a new security key every time it connects to the 802.11g network. You only need to input your encryption information once in the configuration menu. No longer will you have to manually input a new WEP key frequently to ensure security, with the DVA-G3672B, you can automatically receive a new key every time you connect, vastly increasing the safety of your communications.

### **Package Contents**

- D-Link DVA-G3672B High-Speed 2.4GHz Wireless ADSL VOIP Router
- Power Adapter-DC 12V, 1200 mA
- Manual and Warranty on CD
- Quick Installation Guide
- Ethernet Cable (All the DVA-G3672B's Ethernet ports are Auto-MDIX)

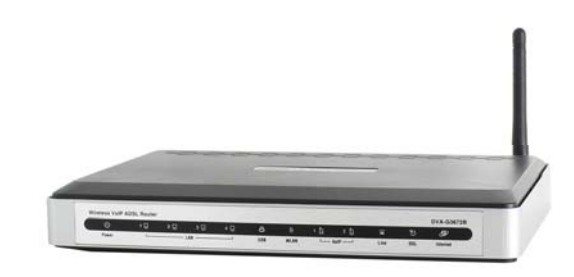

If any of the above items are missing, please contact your reseller.

*Note:* Using a power supply with a different voltage rating than the one included with the DVA-G3672B will cause damage and void the warranty for this product.

### **System Requirements**

- Ethernet-Based Cable or DSL Modem
- Computers with Windows, Macintosh, or Linux-based operating systems with an installed Ethernet adapter
- Internet Explorer Version 6.0 or Netscape Navigator Version 6.0 and Above

### Hardware Overview

### **Rear Panel**

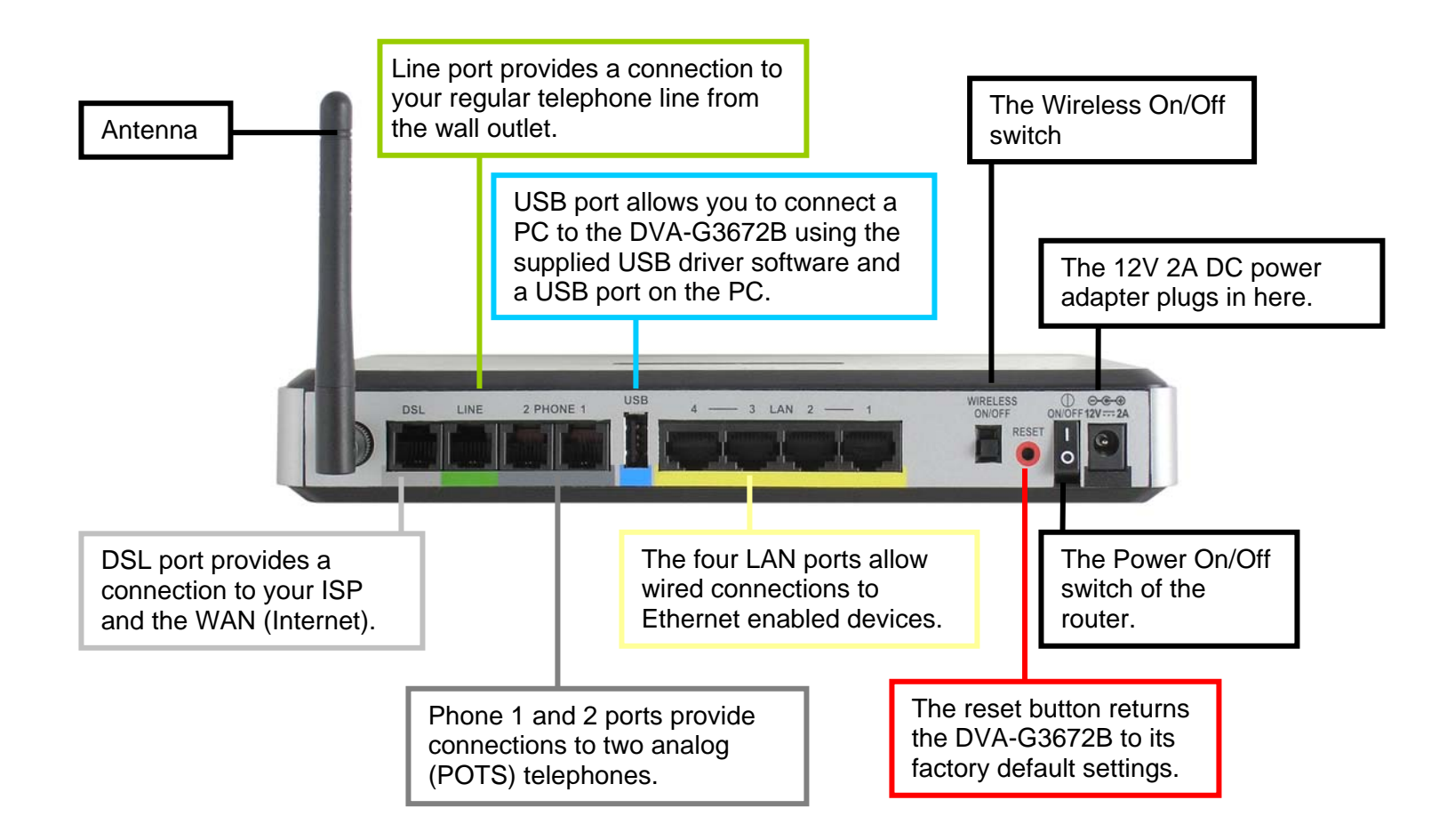

### **Front Pannel**

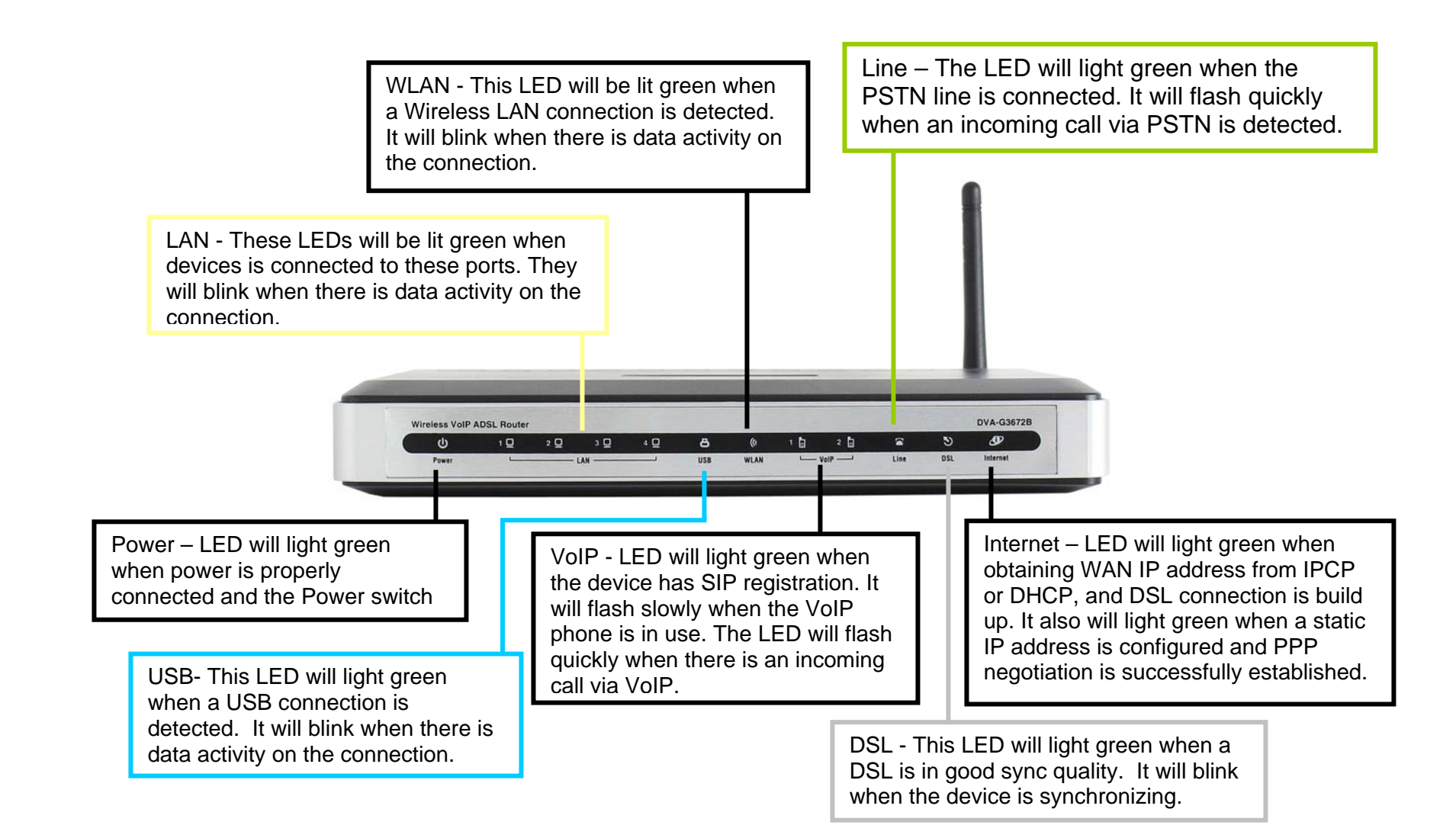

### **Features**

- Fully compatible with the 802.11 g standard to provide a wireless data rate of up to 54Mbps
- Backwards compatible with the 802.11 b standard to provide a wireless data rate of up to 11 Mbps
- WPA (Wi Fi Protected Access) authorizes and identifies users based on a secret key that changes automatically at a regular interval, for example:
- Pre Shared Key mode means that the home user, without a RADIUS server, will obtain a new security key every time the he or she connects to the network, vastly improving the safety of communications on the network.
- 802.1x Authentication in conjunction with the RADIUS server verifies the identity of would be clients
- Utilizes OFDM technology (Orthogonal Frequency Division Multiplexing)
- User-friendly configuration and diagnostic utilities
- Operates in the 2.4GHz frequency range
- Connects multiple computers to a Broadband (Cable or DSL) modem to share the Internet connection
- Advanced Firewall features
- Supports NAT with VPN pass-through, providing added security
- MAC Filtering
- IP Filtering
- URL Filtering
- Domain Blocking
- Scheduling
- DHCP server supported enables all networked computers to automatically receive IP addresses
- Web-based interface for Managing and Configuring
- Access Control to manage users on the network
- Supports special applications that require multiple connections
- Equipped with 4 10/100Mbps Ethernet ports, 1 WAN port, Auto MDI/MDIX

# Configuration

### Log in to Web-based Configuration

Whenever you want to configure your network or the DVA-G3672B, you can access the Configuration Menu by opening the webbrowser and typing in the IP Address of the DVA-G3672B. The DVA-G3672B default IP address is: <u>http://192.168.1.1</u> Both default username and password are *admin*.

| Arbieviewiewiewiewied Windows Internet Explore<br>() - (2) http://152<br>() Connecting                                                                          | Type default IP add<br>http://192.168.1.1                                                                                                    | ress:                                                         |
|----------------------------------------------------------------------------------------------------|----------------------------------------------------------------------------------------------------|---------------------------------------------------------------|
| Connect to 192.10<br>The server 192.168.1<br>and password.<br>Warning: This server<br>password be sent in a<br>without a secure conn<br>User name:<br>Password: | 58.1.1   S8.1.1  At DSL Router requires a username is requesting that your username and in insecure manner (basic authentication section).  admin Bernember my password | Type " <i>admin</i> " in<br>User Name and<br>Password fields. |
|                                                                                                    |                                                                                                    |                                                               |

- 1. Open a web browser.
- 2. Type in the default IP address of the Router in the Address field.
- 3. Press enter to see a dialog box requesting for username and password.
- 4. Type admin in both User Name and Password fields.
- 5. Click **OK** to see the following webpage.

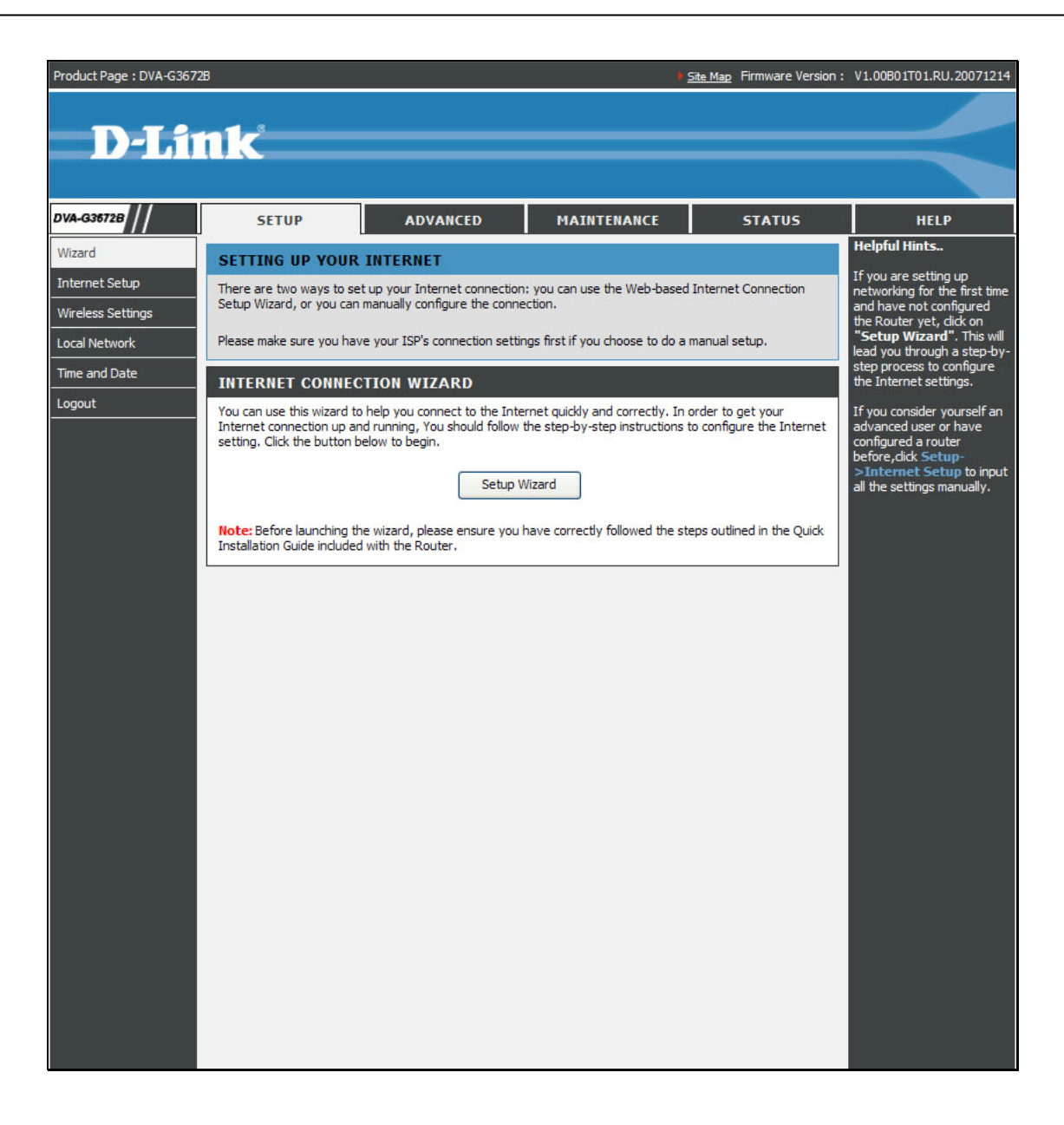

### **Quick Setup**

The Wizard setup helps you to configure the Internet connection quickly and correctly. To access the main page, click **Wizard** in the **Setup** directory.

Click the **Setup Wizard** link in the middle of the top of the window of the Router's opening page to launch a series of setup windows.

#### SETTING UP YOUR INTERNET

There are two ways to set up your Internet connection: you can use the Web-based Internet Connection Setup Wizard, or you can manually configure the connection.

Please make sure you have your ISP's connection settings first if you choose to do a manual setup.

#### INTERNET CONNECTION WIZARD

You can use this wizard to help you connect to the Internet quickly and correctly. In order to get your Internet connection up and running, You should follow the step-by-step instructions to configure the Internet setting. Click the button below to begin.

Note: Before launching the wizard, please ensure you have correctly followed the steps outlined in the Quick Installation Guide included with the Router.

Setup Wizard

### **Quick Setup – Opening Window**

The first window of the Setup Wizard lists the basic steps in the process. These steps are as follows:

- 1. Change the Router's password.
- 2. Configure time and date of the Router.
- 3. Configure the Internet connection.
- 4. Configure the Wireless network connection.
- 5. Confirm the settings and restart the Router.

Click the **Next** button to continue.

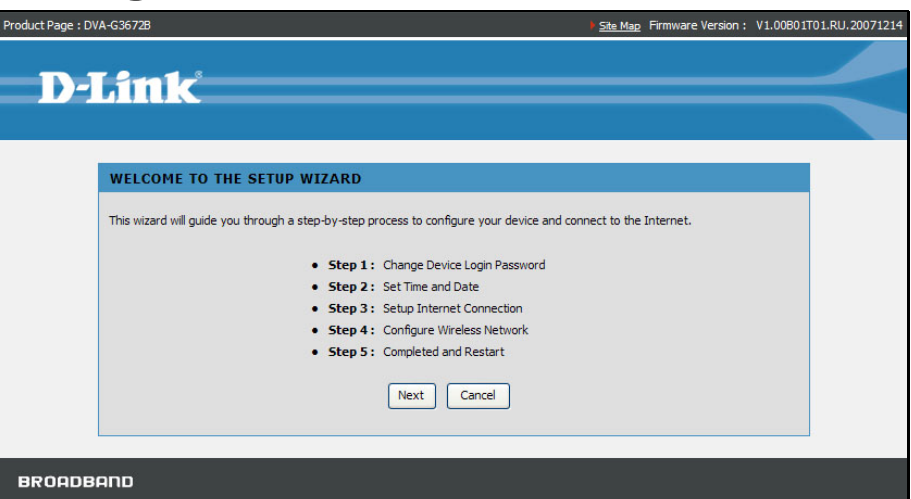

### **Quick Setup – Change the Router's Password**

This window of the Setup Wizard is used to change the Router password. D-Link recommends to help secure your network, the user change the Current Password from the factory default "admin." The New Password should be between 1 and 16 alphanumeric characters.

Once you have filled out the fields in this window, including retyping the new password in the Confirm Password field, click the **Next** button to continue.

If you do not want to change the password, click the **Skip** button to proceed to the next step.

Once you have filled out the fields in this window, including retyping the new password in the Confirm Password field, click the **Next** button to continue.

If you do not want to change the password, click the **Skip** button to proceed to the next step.

| Product Page : DVA-G36 | i728                                                                                                    | ) <u>s</u>                                                         | Site Map Firmware Version :                                | V1.00B01T01.RU.20071214 |
|------------------------|----------------------------------------------------------------------------------------------------|--------------------------------------------------------------------|------------------------------------------------------------|-------------------------|
| D-Li                   | nk                                                                                                    |                                                                    |                                                            | $\prec$                 |
| ST                     | EP 1: CHANGE DEVICE LOGIN PASSWORD                                                                                                    | → 2 <i>→</i> 3 <i>→</i> 4 <i>→</i> 5                               |                                                            |                         |
| The                    | factory default password of this Router is admin. To help se<br>password. If you do not wish to choose a new password no<br>Current Password :<br>New Password :<br>Confirm Password :<br>Back Next | are your network, D-Link reco<br>w, Just click Skip to continue. C | ommends that you should ch<br>Click Next to proceed to nex | oose a<br>t step.       |
| BROADBAND              |                                                                                                    |                                                                    |                                                            |                         |

### **Quick Setup – Set Time and Date**

This page allows you to configure the time and date of the Router.

Select **Automatically synchronize with Internet time servers** to select first and second NTP (Network Time Protocol) server.

Select a time zone in which you are located from the **Time Zone** list.

Select **Enable Daylight Saving** and configure the daylight saving information, if the area you are located has daylight saving.

Click the Next button to continue.

| Product Page : DVA-G36728                                                                                                    | Site Map Firmware Version : V1.00801T01.RU.20071214                                       |
|----------------------------------------------------------------------------------------------------|-------------------------------------------------------------------------------------------|
| D-Link                                                                                                    |                                                                                           |
| 1 $\rightarrow$ STEP 2: SET TIME AND DATE $\rightarrow$ 3 $\rightarrow$ 4 $\rightarrow$ 5                                                                                                    |                                                                                           |
| The Time Configuration option allows you to configure, update, and maintain the correct section you can set the time zone that you are in and set the NTP (Network Time Protoc configured to automatically adjust the time when needed. | t time on the internal system clock. From this<br>ol) Server. Daylight Saving can also be |
| TIME CONFIGURATION                                                                                                    |                                                                                           |
| First NTP Time Server :       Intp1.dlnk.com         Second NTP Time Server :       none                                                                                                    | time servers                                                                              |
| TIME CONFIGURATION                                                                                                    |                                                                                           |
| Current Router Time : Jan 01, 2000 17: 58: 00<br>Time Zone: (GMT-12:00) International Date Line West                                                                                                    | ×                                                                                         |
| Chable Daylight Saving     Daylight Saving Offset: -2:00     Month Week Day                                                                                                    | Time                                                                                      |
| Daylight Saving Dates : Start Jan V<br>End Jan V Ist V Sun V                                                                                                    | 12 am 💌<br>12 am 🐨                                                                        |
| Back Next Cancel                                                                                                    |                                                                                           |
| BROADBAND                                                                                                    |                                                                                           |

### **Quick Setup – Setup Internet Connection**

Now use the drop-down menus to select the Country, ISP Provider, Protocol and Connection Type used for the Internet connection, and enter VPI and VCI values if applicable. Your ISP has given this information to you—any information that is not required for your provider will automatically be grayed out in this window and subsequent Quick Setup windows.

The available Protocol modes are: *Dynamic IP*, *Static IP*, *PPPoE*, *PPPoA* and *Bridge*.

The Connection Type options are 1483 Bridged IP LLC, 1483 Bridged IP VC-Mux, 1483 Routed IP LLC, 1483 Routed IP VC-Mux, PPPoE LLC, PPPoE VC-Mux, PPPoA LLC, and PPPoA VC-Mux.

Once the Protocol option is selected, coordinate options appear below in the window. Enter values as instructed by your ISP.

Click the **Next** button when you are finished to proceed to the next Setup Wizard window.

| Product Page : DVA-G3672B                                          | Site Map Firmware Version : V1.00B01T01.RU.20071214 |
|--------------------------------------------------------------------|-----------------------------------------------------|
| D-Link                                                             |                                                     |
| $1 \rightarrow 2 \rightarrow$ STEP 3: SETUP INTERNET CONNECTION    | $ION \rightarrow 4 \rightarrow 5$                   |
| Select the connection type to connect to your ISP. Click Next to o | continue                                            |
| Country :                                                          | : (Click to Select) 💌                               |
| Internet Service Provider :                                        | : (Click to Select) 💌                               |
| Protocol :                                                         | : (Click to Select) 💌                               |
| Connection Type :                                                  | : (Click to Select) 💟                               |
| VPI:                                                               | : (Enter a number)                                  |
| VCI :                                                              | (Enter a number)                                    |
| Back                                                               | xt Cancel                                           |
| BROADBAND                                                          |                                                     |

### **Quick Setup – Configure Wireless Network**

This page helps you to configure the Wireless settings.

Select **Enable your Wireless Network** by default and configure the SSID, the visibility of SSIC and the Wireless network security. Deselect **Enable your Wireless Network** for skipping the wireless configurations.

Click the Next button to continue.

| t Page : DVA-G36728 Firmware Version : V1.00801T01.RU.200                                                                                                    | 71214 |
|----------------------------------------------------------------------------------------------------|-------|
|                                                                                                    |       |
| D-Link                                                                                                    |       |
|                                                                                                    |       |
|                                                                                                    |       |
| $1 \rightarrow 2 \rightarrow 3 \rightarrow \text{Step 4}$ ; Configure wireless network $\rightarrow 5$                                                                                                    |       |
| Your wreless network is enabled by default. You can simply uncheck it to disable it and dick. Next: to skip configuration of<br>wireless network.                                                                                           |       |
| Enable Your Wireless Network                                                                                                    |       |
| Your wireless network needs a name so it can be easily recognized by wireless dients. For security purposes, it is highly<br>recommended to change the pre-configured network name.                                                         |       |
| Wireless Network Name (SSID): D-Link DVA-G36728 (1~32 characters)                                                                                                    |       |
| Select "Visible" to publish your wireless network and SSID can be found by wireless clients, or select "Invisible" to hide your<br>wireless network so that users need to manually enter SSID in order to connect to your wireless network. |       |
| Visibility Status: 💿 Visible 🔿 Invisible                                                                                                    |       |
| In order to protect your network from hackers and unauthorized users, it is highly recommended you choose one of the following<br>wireless network security settings.                                                                       |       |
| None Security Level Best                                                                                                    |       |
| O None O WEP ⊙ WPA-PSK O WPA2-PSK                                                                                                    |       |
| Security Mode: WPA-PSK<br>Select this option if your wireless adapters support WPA-PSK.                                                                                                    |       |
| Now, please enter your wireless security key.                                                                                                    |       |
| WPA Pre-Shared Key: (8-63 characters, such as a ~z, A ~Z, or 0~9, e.g. '%Fortress123&')                                                                                                    |       |
| Note: You will need to enter the same key here into your wireless clients in order to enable proper wireless connection.                                                                                                    |       |
| Back Next Cancel                                                                                                    |       |
| COADBAND                                                                                                    |       |

### **Quick Setup – Restart the Router**

This page displays the settings you made in the Wizard.

Click **Restart** to save current settings and restart the Router.

|                                                                                                    |                                                                                                    | 1101.00.200 |
|----------------------------------------------------------------------------------------------------|----------------------------------------------------------------------------------------------------|-------------|
|                                                                                                    |                                                                                                    |             |
| D-Link                                                                                                    |                                                                                                    |             |
|                                                                                                    |                                                                                                    |             |
| $1 \rightarrow 2 \rightarrow 3 \rightarrow 4 \rightarrow \text{STEP 5: COMPLE}$                                                                                                    | TED AND RESTART                                                                                                    |             |
| Setup complete. Click Back to review or modify set                                                                                                    | ttings. Click Restart to apply current settings and reboot the DSL-2640B router.                                                                                                    |             |
| If your Internet connection does not work after re<br>Manual Setup instead if you have your Internet co                                                                                                    | estart, you can try the Setup Wizard again with alternative settings or use<br>nnnection details as provided by your ISP.                                                                                     |             |
|                                                                                                    |                                                                                                    |             |
| SETUP SUMMARY                                                                                                    |                                                                                                    |             |
| SETUP SUMMARY<br>Below is a detailed summary of your settings. Plea<br>configure the correct settings on your wireless clie                                                                                                    | se print this page out, or write the information on a piece of paper, so you can<br>nt adapters.                                                                                                    |             |
| SETUP SUMMARY<br>Below is a detailed summary of your settings. Plea<br>configure the correct settings on your wireless de<br>Protocol :                                                                                                    | se print this page out, or write the information on a piece of paper, so you can<br>nt adapters.<br>Bridge                                                                                                    |             |
| SETUP SUMMARY<br>Below is a detailed summary of your settings. Plea<br>configure the correct settings on your wireless die<br>Protocol :<br>Connection Type :                                                                                                    | se print this page out, or write the information on a piece of paper, so you can<br>int adapters.<br>Bridge<br>1483 Bridged IP LLC                                                                            |             |
| SETUP SUMMARY<br>Below is a detailed summary of your settings. Plea<br>configure the correct settings on your wireless die<br>Protocol :<br>Connection Type :<br>VPI / VCI :                                                                                                    | se print this page out, or write the information on a piece of paper, so you can<br>int adapters.<br>Bridge<br>1483 Bridged IP LLC<br>30 / 120                                                                |             |
| SETUP SUMMARY<br>Below is a detailed summary of your settings. Plea<br>configure the correct settings on your wireless clear<br>Protocol :<br>Connection Type :<br>VPI / VCI :<br>Wireless Network Status :                                                                           | se print this page out, or write the information on a piece of paper, so you can<br>nt adapters.<br>Bridge<br>1483 Bridged IP LLC<br>30 / 120<br>Enabled                                                      |             |
| SETUP SUMMARY<br>Below is a detailed summary of your settings. Plea<br>configure the correct settings on your wireless clea<br>Protocol :<br>Connection Type :<br>VPI / VCI :<br>Wireless Network Status :<br>Wireless Network Status :                                               | se print this page out, or write the information on a piece of paper, so you can<br>int adapters.<br>Bridge<br>1483 Bridged IP LLC<br>30 / 120<br>Enabled<br>D-Link DVA-G3672B                                |             |
| SETUP SUMMARY<br>Below is a detailed summary of your settings. Plea<br>configure the correct settings on your wireless clie<br>Protocol:<br>Connection Type :<br>VPI / VCI :<br>Wireless Network Status :<br>Wireless Network Status :<br>Visibility Status :                         | se print this page out, or write the information on a piece of paper, so you can<br>int adapters.<br>Bridge<br>1483 Bridged IP LLC<br>30 / 120<br>Enabled<br>D-Link DVA-G3672B<br>Visible                     |             |
| SETUP SUMMARY Below is a detailed summary of your settings. Plea configure the correct settings on your wireless clie Protocol : Connection Type : VPI / VCI : Wireless Network Status : Wireless Network Status : Visibility Status : Security Mode :                                | se print this page out, or write the information on a piece of paper, so you can<br>int adapters.<br>Bridge<br>1483 Bridged IP LLC<br>30 / 120<br>Enabled<br>D-Link DVA-G3672B<br>Visible<br>None             |             |
| SETUP SUMMARY Below is a detailed summary of your settings. Plea configure the correct settings on your wireless clie Protocol: Connection Type: VPI / VCI: Wireless Network Status: Wireless Network Status: Visibility Status: Security Mode: Internet Time Server Synchronization: | se print this page out, or write the information on a piece of paper, so you can<br>int adapters.<br>Bridge<br>1483 Bridged IP LLC<br>30 / 120<br>Enabled<br>D-Link DVA-G3672B<br>Visible<br>None<br>Disabled |             |

### Setup – Internet Setup

To configure the Router's basic configuration settings without running the Setup Wizard, you can access the menus used to configure Internet, Wireless, Local Network, and Time and Date settings directly from the **Setup** directory.

To access the Internet Setup window, click **Internet Setup** on the left side of the first window that appears when you successfully access the web manager.

#### **Internet Connection Settings**

- 1. Select a Connection ID in the **Internet Connection** dropdown list.
- 2. Select **Enable Connection** to configure the Internet Settings section.
- If you are instructed to change the VPI or VCI values, type in the values assigned for your account, or select Auto PVC. Service Category drop-down menu is set at their default values for now.
- 4. Select **Enable VLAN**, and configure VLAN ID and VLAN Priority, if you want to use VLAN to group your networks.

Click the **PPPoE/PPPoA** radio button to access the first Manual Internet Connection Setup window:

| Product Page : DVA-G3672E           | 8                                                          |                                   |                      |                              | Site Map Firmware Version  | : V1.00B01T01.RU.20071214                                                         |
|-------------------------------------|------------------------------------------------------------|-----------------------------------|----------------------|------------------------------|----------------------------|-----------------------------------------------------------------------------------|
| 2                                   |                                                            |                                   |                      |                              |                            |                                                                                   |
| <b>D-Lit</b>                        | 1 <b>k</b>                                                 |                                   |                      |                              |                            |                                                                                   |
|                                     |                                                            |                                   |                      |                              |                            |                                                                                   |
| DVA-G3672B                          | SETUP                                                      | ADVANC                            | ED                   | MAINTENANCE                  | STATUS                     | HELP                                                                              |
| Wizard                              | INTERNET SETUP                                             | о<br>                             |                      |                              |                            | Helpful Hints                                                                     |
| Internet Setup<br>Wireless Settings | If you are configuring this<br>and follow the instructions | device for the firs<br>on screen. | t time, we i         | ecommend that you click th   | e Setup Wizard button      | If you are using this device<br>for the first time, we<br>recommend that you run  |
| Local Network                       | INTERNET CONNEC                                            | TION SETTIN                       | GS                   |                              |                            | the wizard. It will guide you<br>step by step.                                    |
| Time and Date                       | Interne                                                    | t Connection :                    | Pvc 0 💙<br>Enable Co | onnection                    |                            | Here you can quickly set up<br>your ADSL connection.<br>These details should have |
|                                     |                                                            | Auto PVC :                        |                      |                              |                            | (Internet Service Provider).<br>Often you will receive a                          |
|                                     |                                                            | VCI:                              | 35                   |                              |                            | bundle pack with the<br>important account<br>information                          |
|                                     | Serv                                                       | ice Category :                    | UBR With             | out PCR 💌                    |                            | To the United Mandam                                                              |
|                                     |                                                            |                                   | Enable VI            | AN                           |                            | users will usually require a                                                      |
|                                     |                                                            | VLAN ID :                         |                      |                              |                            | Users in Germany should<br>select PPPoE when                                      |
|                                     |                                                            | charmoney.                        |                      |                              |                            | applicable. Please be careful<br>with the username and                            |
|                                     | INTERNET SETTING                                           | S                                 |                      |                              |                            | password. They are case-<br>sensitve. For most users, if                          |
|                                     | Please select the appropri                                 | ate option to conr                | nect to your         | ISP.                         |                            | is because your username                                                          |
|                                     | PPPOE/PPPOA     Dynamic IP Addre                           | Choose<br>Choose                  | this option          | to obtain an IP address aut  | tomatically from your ISP. | is incorrect.                                                                     |
|                                     | <ul> <li>Static IP Address</li> </ul>                      | Choose<br>ISP.                    | this option          | to set static IP information | provided to you by your    | More                                                                              |
|                                     | O Bridge Mode                                              | Choose                            | this option          | if your ISP uses Bridge Mod  | le.                        |                                                                                   |
|                                     | PPPOE/PPPOA                                                |                                   |                      |                              |                            |                                                                                   |
|                                     |                                                            | User Name :                       | pppoe                |                              |                            |                                                                                   |
|                                     |                                                            | Password :                        | •••••                |                              |                            |                                                                                   |
|                                     | 5                                                          | ervice Name :                     |                      |                              |                            |                                                                                   |
|                                     | Conr                                                       | nection Type :                    | PPPoE LLC            | *                            |                            |                                                                                   |
|                                     |                                                            | MTU:                              | 1492                 |                              |                            |                                                                                   |
|                                     | Au                                                         | able Firewall :                   |                      |                              |                            |                                                                                   |
|                                     |                                                            | Enable NAT :                      |                      |                              |                            |                                                                                   |

### Internet Setup – PPPoE/PPPoA

To configure a PPPoE or PPPoA type connection, follow these steps:

- Type the Username and Password used for your Internet account. A typical User Name will be in the form "user1234@isp.co.uk." The Password may be assigned to you by your ISP or you may have selected it when you set up the account with your ISP. The Service Name field is used for the name of your Internet Service Provider. This is optional.
- 2. Choose the Connection Type from the drop-down menu. This defines both the connection protocol and encapsulation method used for your ADSL service. The available options are *PPPoE LLC*, *PPPoE VC-Mux*, *PPPoA LLC* and *PPPoA VC-Mux*. If you have not been provided specific information for the Connection Type setting, leave the default setting.
- 3. Leave the MTU value at the default setting unless you have specific reasons to change this.
- 4. Choose the correct Authentication type from the dropdown menu. Most users will want to leave the setting on *Auto*. *PAP* and *CHAP* are the other two options. The *Auto* setting will automatically detect the correct type of authentication.
- 5. The **Enable Firewall** should remain selected for most users. If you deselect to disable this you will not be able to use the some of the features configured in the firewall and filter windows located in the **Advanced** directory. The next chapter contains a separate section describing these Advanced features.
- 6. **Enable NAT** should remain selected. If you disable NAT, you will not be able to use more than one computer for Internet connections. If you are using multiple virtual connections, NAT functions system-wide, therefore if it is not selected, NAT will be disabled on all connections.

#### INTERNET SETTINGS

Please select the appropriate option to connect to your ISP.

| ۲ | PPPoE/PPPoA        | Choose this option if your ISP uses PPPoE/PPPoA. (For most DSL users)        |
|---|--------------------|------------------------------------------------------------------------------|
| 0 | Dynamic IP Address | Choose this option to obtain an IP address automatically from your ISP.      |
| 0 | Static IP Address  | Choose this option to set static IP information provided to you by your ISP. |
| 0 | Bridge Mode        | Choose this option if your ISP uses Bridge Mode.                             |

#### РРРОЕ/РРРОА

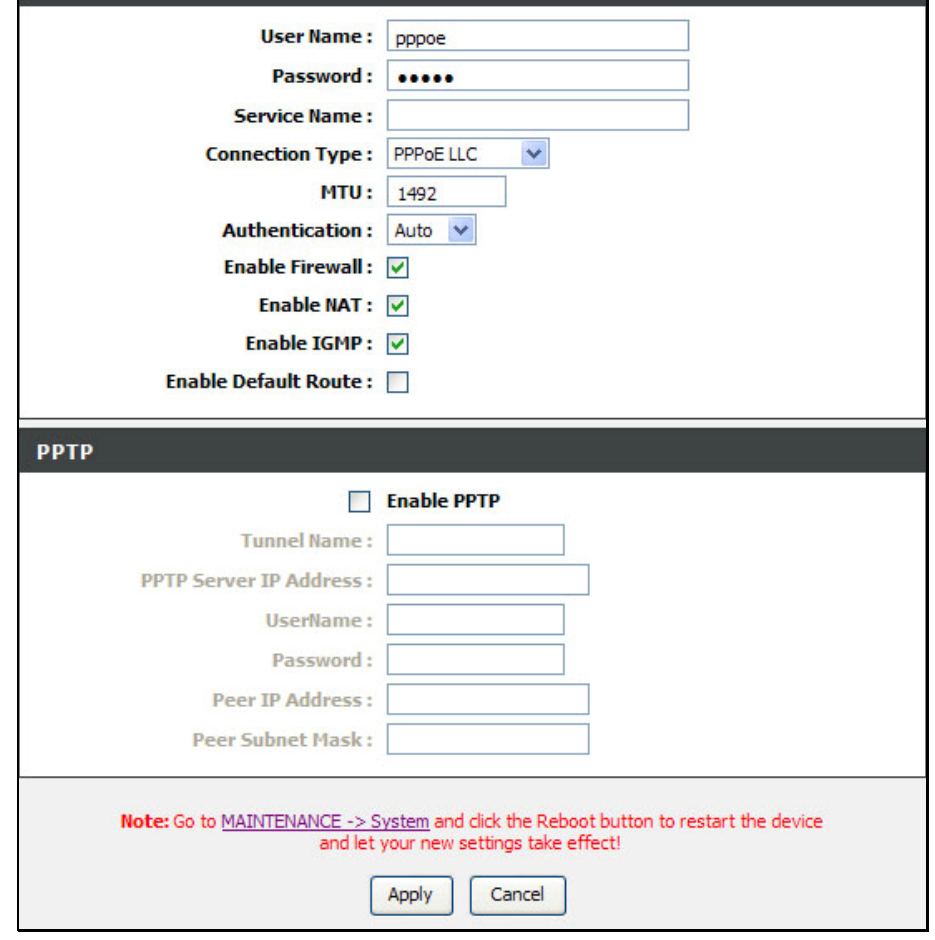

- 7. Most users will want to keep **Enable IGMP** selected as it allows IGMP packets to go through the WAN interface in both directions.
- 8. Leave **Enable Default** deselected, if you have an alternative route for Internet traffic you may disable this without effecting the Router's connection. Select **Enable Default Route** if you want to use the Router as the default route to the Internet for your LAN. Whenever a computer on the LAN attempts to access the Internet, the Router becomes the Internet gateway to the computer.
- 9. Select **Enable PPTP** and enter the Tunnel Name, PPTP Server IP Address, UserName, Password, Peer IP Address and Peer Subnet Mask to implement a tunnel sending PPP session to the peer.
- 10. When you are satisfied that all the settings are configured correctly, click the **Apply** button. This will save the settings.
- 11. Go to Maintenance -> System and click Reboot to restart the device and let your changes take effect.

### Internet Setup – Dynamic IP Address

A Dynamic IP Address connection configures the Router to automatically obtain its global IP address from a DHCP server on the ISP's network. The service provider assigns a global IP address from a pool of addresses available to the service provider. Typically the IP address assigned has a long lease time, so it will likely be the same address each time the Router requests an IP address.

To configure a Dynamic IP Address WAN connection, follow these steps:

- Choose the Connection Type from the drop-down menu. This defines both the connection protocol and encapsulation method used for your ADSL service. The available options are 1483 Bridged IP LLC and 1483 Bridged IP VC-Mux. If you have not been provided specific information for the Connection Type setting, leave the default setting.
- 2. Some ISPs record the unique MAC Address of your computer's Ethernet adapter when you first access their network. This can prevent the Router (which has a different MAC address) from being allowed access to the ISPs network (and the Internet). To clone the MAC address of your computer's Ethernet adapter, click the **Copy MAC Address** button.
- 3. The **Enable Firewall** should remain selected for most users. If you deselect to disable this you will not be able to use the some of the features configured in the firewall and filter windows located in the **Advanced** directory. The next chapter contains a separate section describing these Advanced features.
- 4. **Enable NAT** should remain selected. If you disable NAT, you will not be able to use more than one computer for Internet connections. If you are using multiple virtual connections, NAT functions system-wide, therefore if it is not selected, NAT will be disabled on all connections.

#### INTERNET SETTINGS

 Please select the appropriate option to connect to your ISP.

 PPPoE/PPPoA
 Choose this option if your ISP uses PPPoE/PPPoA. (For most DSL users)

 Dynamic IP Address
 Choose this option to obtain an IP address automatically from your ISP.

 Static IP Address
 Choose this option to set static IP information provided to you by your ISP.

 Bridge Mode
 Choose this option if your ISP uses Bridge Mode.

#### DYNAMIC IP

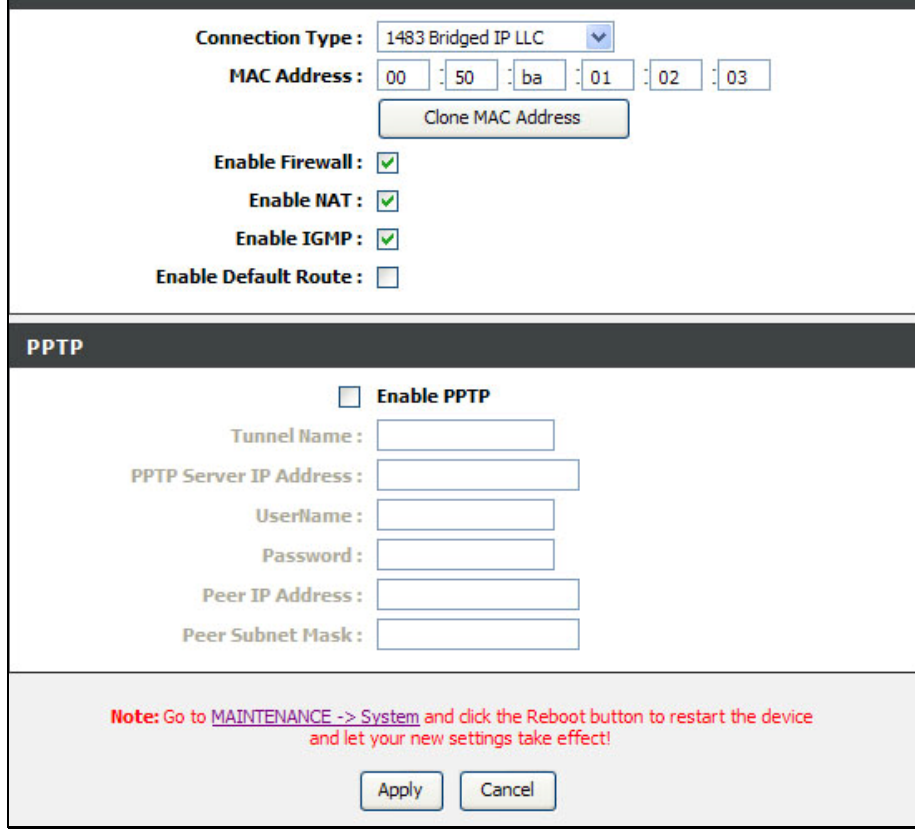

- 5. Most users will want to keep **Enable IGMP** selected as it allows IGMP packets to go through the WAN interface in both directions.
- 6. Leave **Enable Default** deselected, if you have an alternative route for Internet traffic you may disable this without effecting the Router's connection. Select **Enable Default Route** if you want to use the Router as the default route to the Internet for your LAN. Whenever a computer on the LAN attempts to access the Internet, the Router becomes the Internet gateway to the computer.
- 7. Select **Enable PPTP** and enter the Tunnel Name, PPTP Server IP Address, UserName, Password, Peer IP Address and Peer Subnet Mask to implement a tunnel sending PPP session to the peer.
- 8. When you are satisfied that all the settings are configured correctly, click the **Apply** button. This will save the settings.
- 9. Go to Maintenance -> System and click Reboot to restart the device and let your changes take effect.

**Chapter 2 Configuration** 

#### Internet Setup – Static IP

When the Router is configured to use Static IP Address assignment for the WAN connection, you must manually assign a global IP Address, Subnet Mask, and Default Gateway IP address used for the WAN connection.

To configure a Static IP Address WAN connection, follow these steps:

- 1. Choose the Connection Type from the drop-down menu. This defines both the connection protocol and encapsulation method used for your ADSL service. The available options are 1483 Bridged IP LLC, 1483 Bridged IP VC-Mux, 1483 Routed IP LLC and 1483 Routed IP VC-Mux. If you have not been provided specific information for this setting, leave the default setting.
- Change the IP Address, Subnet Mask, and Default Gateway as instructed by your ISP. These are the global IP settings for the WAN interface. This is the "visible" IP address of your account. Your ISP should have provided these IP settings to you. If your ISP also asks you to change DNS server IP addresses, enter the Preferred DNS Server and Alternate DNS Server information manually.
- 3. The **Enable Firewall** should remain selected for most users. If you deselect to disable this you will not be able to use the some of the features configured in the firewall and filter windows located in the **Advanced** directory. The next chapter contains a separate section describing these Advanced features.
- 4. **Enable NAT** should remain selected. If you disable NAT, you will not be able to use more than one computer for Internet connections. If you are using multiple virtual connections, NAT functions system-wide, therefore if it is not selected, NAT will be disabled on all connections.
- 5. Most users will want to keep **Enable IGMP** selected as it allows IGMP packets to go through the WAN interface in

#### INTERNET SETTINGS

Please select the appropriate option to connect to your ISP.

| 0 | PPPoE/PPPoA        | Choose this option if your ISP uses PPPoE/PPPoA. (For most DSL users)        |
|---|--------------------|------------------------------------------------------------------------------|
| 0 | Dynamic IP Address | Choose this option to obtain an IP address automatically from your ISP.      |
| ۲ | Static IP Address  | Choose this option to set static IP information provided to you by your ISP. |
| 0 | Bridge Mode        | Choose this option if your ISP uses Bridge Mode.                             |

#### STATIC IP

| Connection Type :                                 | 1483 Bridged IP LLC                                                    | *                                       |
|---------------------------------------------------|------------------------------------------------------------------------|-----------------------------------------|
| IP Address :                                      | 0.0.0.0                                                                | (Assigned by your ISP)                  |
| Subnet Mask :                                     | 0.0.0.0                                                                |                                         |
| Enable Firewall :                                 |                                                                        |                                         |
| Enable NAT :                                      |                                                                        |                                         |
| Enable IGMP :                                     |                                                                        |                                         |
| Enable Default Route :                            |                                                                        |                                         |
| Obtain gateway automatically :                    | $\checkmark$                                                           |                                         |
| Default Gateway :                                 | 0.0.0.0                                                                |                                         |
| (The Default Gateway                              | will apply to all WAN conn                                             | ections.)                               |
| РРТР                                              |                                                                        |                                         |
|                                                   | Enable PPTP                                                            |                                         |
| Tunnel Name :                                     |                                                                        |                                         |
| PPTP Server IP Address :                          |                                                                        | ]                                       |
| UserName :                                        |                                                                        |                                         |
| Password :                                        |                                                                        |                                         |
| Peer IP Address :                                 |                                                                        | ]                                       |
| Peer Subnet Mask :                                |                                                                        | ]                                       |
| Note: Go to <u>MAINTENANCE -&gt; S</u><br>and let | ystem and click the Reboo<br>your new settings take ef<br>Apply Cancel | t button to restart the device<br>fect! |

both directions.

- 6. Leave Enable Default deselected, if you have an alternative route for Internet traffic you may disable this without effecting the Router's connection. Select Enable Default Route if you want to use the Router as the default route to the Internet for your LAN. Whenever a computer on the LAN attempts to access the Internet, the Router becomes the Internet gateway to the computer.
- 7. Select **Enable PPTP** and enter the Tunnel Name, PPTP Server IP Address, UserName, Password, Peer IP Address and Peer Subnet Mask to implement a tunnel sending PPP session to the peer.
- 8. When you are satisfied that all the settings are configured correctly, click the **Apply** button. This will save the settings.
- 9. Go to Maintenance -> System and click Reboot to restart the device and let your changes take effect.

### Internet Setup – Bridge Mode

For Bridged connections it will be necessary for most users to install additional software on any computer that will use the Router for Internet access. The additional software is used for the purpose of identifying and verifying your account, and then granting Internet access to the computer requesting the connection. The connection software requires the user to enter the User Name and Password for the ISP account. This information is stored on the computer, not in the Router.

To configure a Static IP Address WAN connection, follow these steps:

- Choose the Connection Type from the drop-down menu. This defines both the connection protocol and encapsulation method used for your ADSL service. The available options are 1483 Bridged IP LLC and 1483 Bridged IP VC-Mux. If you have not been provided specific information for this setting, leave the default setting.
- 2. When you are satisfied that all the settings are configured correctly, click the **Apply** button. This will save the settings.

Go to **Maintenance** -> **System** and click **Reboot** to restart the device and let your changes take effect.

#### INTERNET SETTINGS

 Please select the appropriate option to connect to your ISP.

 PPPoE/PPPoA
 Choose this option if your ISP uses PPPoE/PPPoA. (For most DSL users)

 Dynamic IP Address
 Choose this option to obtain an IP address automatically from your ISP.

 Static IP Address
 Choose this option to set static IP information provided to you by your ISP.

 Bridge Mode
 Choose this option if your ISP uses Bridge Mode.

#### BRIDGE MODE

Connection Type: 1483 Bridged IP LLC

#### Note: Go to MAINTENANCE -> System and click the Reboot button to restart the device and let your new settings take effect!

v

Apply Cancel

### **Setup – Wireless Settings**

To access Wireless Settings, click **Wireless Settings** in the **Setup** directory.

It has two subcategories: **Wireless Basics** and **Wireless Security**. You can either point to the **Wireless Settings** on the left window and click one of the submenus, or click one of the buttons in the Wireless Settings window.

| //  | SETUP                     | ADVANCED        | MAINTENANCE | STATUS | HELI |
|-----|---------------------------|-----------------|-------------|--------|------|
|     | WIRELESS SETTIN           | IGS WIRELESS BA | SICS        |        |      |
| nas | Configure your wireless b | asic settings.  |             |        |      |
|     |                           | Wirele          | ess Basics  |        |      |
|     |                           |                 |             |        |      |
|     | Configure youre wireless  | IGS WIRELESS SE | CURITY      |        |      |
|     |                           | Wireles         | ss Security |        |      |
|     |                           |                 |             |        |      |
|     |                           |                 |             |        |      |
|     |                           |                 |             |        |      |

### **Wireless Settings – Wireless Basics**

To access Wireless Basics, point to the **Wireless Settings** on the left window and click **Wireless Basics** submenu, or click the **Wireless Basics** button in the Wireless Settings window.

The two essential settings for wireless LAN operation are the Wireless Network Name (SSID) and Wireless Channel. The SSID (Service Set Identifier) is used to identify a group of wireless LAN components. The SSID can be visible (broadcast) or hidden (not broadcast).

Follow the instructions below to change basic wireless settings.

- The Wireless LAN is enabled by default. To disable the wireless interface, click to deselect the Enable Wireless check box. If the wireless interface has been disabled, click the Enable Wireless check box again to select it.
- 2. The **Wireless Network Name (SSID)** can be changed to suit your wireless network. Remember that any wireless device using the access point must have the same SSID and use the same channel.
- 3. The Visibility Status is **Visible** by default. To disable SSID Visibility Status, click the **Invisible** radio button.
- 4. Select a country where the Router is located in the **Country** drop-down list.
- 5. The **Wireless Channel** may be changed to channels that are available in your region. Channels available for wireless LAN communication are subject to regional and national regulation.
- 6. Select a wireless protocol in the **802.11 Mode** drop-down list.
- 7. Click **Apply** to save the settings.

#### WIRELESS BASICS

Use this section to configure the wireless settings for your Router. Please note that changes made in this section will also need to be duplicated for your wireless clients and PC.

With **Invisible** selected, no wireless dients will be able to see your wireless network when they scan to see what's available. For your wireless devices to connect to your Router, you will need to manually enter the Wireless Network Name on each device.

#### WIRELESS NETWORK SETTINGS

| Visibility Status : | ⊙ Visible ○ Invisible                      |   |
|---------------------|--------------------------------------------|---|
| Country :           | RUSSIAN FEDERATION                         | * |
| Wireless Channel :  | Auto Scan (recommended) 💌 (Current: CH 11) |   |
| 802.11 Mode :       | Mixed 802.11g and 802.11b 💙                |   |

### **Wireless Settings – Wireless Security**

To access Wireless Security, point to the **Wireless Settings** on the left window and click **Wireless Security** submenu, or click the **Wireless Security** button in the Wireless Settings window.

In order to protect the privacy, you can setup the wireless security. Available security modes are *WEP*, *WPA*, *WPA2* and *Auto*.

- 1. Select a SSID in the **Wireless Network Name (SSID)** drop-down list.
- 2. Select a wireless security mode in the **Security Mode** drop-down list.
- 3. Click the **Apply** button to save the settings.

#### WIRELESS SECURITY

Use this section to configure the wireless settings for your D-Link Router. Please note that changes made in this section will also need to be duplicated for your wireless clients and PC.

#### WIRELESS SECURITY SETTINGS

To protect your privacy you can configure wireless security features. This device supports three wireless security modes including: WEP, WPA, WPA2 and Auto.

The WEP mode is the original wireless encryption standard. WPA provides a higher level of security.

For maximum compatibility, use **WPA**. This mode uses TKIP cipher. Some gaming and legacy devices work only in this mode. For best security, use **WPA2** mode. This mode uses AES(CCMP) cipher and legacy stations are not allowed access with WPA security. Use **Auto (WPA or WPA2)** mode to achieve a balance of strong security and best compatibility. This mode uses WPA for legacy clients while maintaining higher security with stations that are WPA2 capable. Also the strongest cipher that the client supports will be used.

To achieve better wireless performance use WPA2 security mode (or in other words AES cipher).

| Wireless Network Name (SSID) : | D-Link DVA-G3672B | ~ |
|--------------------------------|-------------------|---|
| Security Mode :                | None              |   |

Please take note of your SSID as you will need to duplicate the same settings to your wireless devices and PC.

Apply Cancel

### **Setup – Local Network**

To access the Local Network window, click the Local Network button in the Setup directory.

You can configure the local network IP address to suit your preference. Many users will find it convenient to use the default settings together with DHCP service to manage the IP settings for their private network. The IP address of the Router is the base address used for DHCP. In order to use the Router for DHCP on your local network, the IP address pool used for DHCP must be compatible with the IP address of the Router. The IP addresses available in the DHCP IP address pool will change automatically if you change the IP address of the Router. See the next section for information on DHCP setup.

To change the Router IP Address or Subnet Mask, type in the desired values in the Router Settings section and click the **Apply** button. Go to **Maintenance** -> **System** and click **Reboot** to restart the device. Your web browser should automatically be redirected to the new IP address. You will be asked to login again to the Router's web manager.

The DHCP server is enabled by default for the Router's Ethernet LAN interface. DHCP service will supply IP settings to workstations configured to automatically obtain IP settings that are connected to the Router though the Ethernet port. When the Router is used for DHCP it becomes the default gateway for DHCP client connected to it. Keep in mind that if you change the IP address of the Router the range of IP addresses in the pool used for DHCP on the LAN will also be changed. The IP address pool can be up to 253 IP addresses.

There are two options for DHCP service:

- You can use the Router as a DHCP server for your LAN.
- You can disable DHCP service and manually configure IP settings for workstations.

#### LOCAL NETWORK

This section allows you to configure the local network settings of your router. Please note that this section is optional and you should not need to change any of the settings here to get your network up and running.

#### ROUTER SETTINGS

Use this section to configure the local network settings of your router. The IP Address that is configured here is the IP Address that you use to access the Web-based management interface. If you change the IP Address here, you may need to adjust your PC's network settings to access the network again.

| Router IP Address :                                                                                                   | 192.168.1.1                                                                                                    |
|----------------------------------------------------------------------------------------------------|----------------------------------------------------------------------------------------------------|
| Subnet Mask :                                                                                                    | 255.255.255.0                                                                                                    |
| IP Address :<br>Subnet Mask :                                                                                         | Configure the second IP Address and Subnet Mask for LAN<br>interface                                                                                                    |
| DHCP SETTINGS                                                                                                    |                                                                                                    |
| <ul> <li>Disable DHCP Server</li> <li>Enable DHCP Server</li> <li>DHCP IP Address Ra</li> <li>DHCP Lease T</li> </ul> | Choose this option. The IP address must be manually assigned on each device connected to device.<br>Choose this option to setup as a DHCP server to distribute IP addresses to the LAN network.<br>nge: 192.168.1.2 to 192.168.1.254<br>ime: 24 (hours) |
|                                                                                                    | Apply Cancel                                                                                                    |
| DHCP RESERVATIONS                                                                                                    | LIST                                                                                                    |
| State Comput                                                                                                    | er Name IP Address MAC Address                                                                                                    |
|                                                                                                    | Add                                                                                                    |

You may also configure DNS settings when using the Router in DHCP mode (**Advanced** > **DNS Setup**). When "Obtain DNS server address automatically" is clicked under DNS Server Configuration on the DNS Setup window, the Router will automatically relay DNS settings to properly configured DHCP clients. To manually enter DNS IP addresses, click the "Use the following DNS server addresses" radio button and type in a Preferred DNS Server and Alternate DNS Server in the fields provided. The manually configured DNS settings will be supplied to clients that are configured to request them from the Router.

Follow the instructions below according to which of the above DHCP options you want to use. When you have configured DHCP as you want, click the **Apply** button to commit the new settings. Go to **Maintenance** -> **System** and click **Reboot** to restart the device and let your changes take effect.

### Use the Router for DHCP

To use the built-in DHCP server, click the **Enable DHCP Server** radio button in the DHCP Settings section if it is not already selected. The IP address pool settings can be adjusted. The DHCP IP Address Range starts with the lowest available IP address (default = 192.168.1.2). If you change the IP address of the Router this will change automatically to be 1 more that the IP address of the Router. The DHCP IP Address Range ends with the highest IP address number in the pool. Type in the DHCP Lease Time in the entry field provided. This is the amount of time in hours that a workstation is allowed to reserve an IP address in the pool if the workstation is disconnected from the network or powered off.

#### **Disable the DHCP Server**

To disable DHCP, Click the **Disable DHCP Server** radio button in the DHCP Settings section and click the **Apply** button. Go to **Maintenance -> System** and click **Reboot** to restart the device and let your changes take effect. Choosing this option will gray out most of the setting options on this window and require that workstations on the local network be configured manually or use another DHCP server to obtain IP settings.

If you configure IP settings manually, make sure to use IP addresses in the subnet of the Router. You will need to use the Router's IP address as the Default Gateway for the workstation in order to provide Internet access.

### Add DHCP Reservation List

To add an entry to the DHCP Reservation List, click the **Add** button in the DHCP Reservation List section, type in an IP Address, either click the **Copy Your PC's MAC Address** button or manually enter a MAC Address, enter a Computer Name if desired, and click the **Apply** button. To delete an entry from the DHCP Reservations List, click the corresponding **S** button. To modify a DHCP Reservations List entry, click the corresponding **S** button and then enter the information in the appropriate fields in the Edit DHCP Reservation (Optional) section. Go to **Maintenance** -> **System** and click **Reboot** to restart the device and let your changes take effect.

### **Setup – Time and Date**

To access the Time and Date window, click the Time and Date button in the Setup directory.

The Router provides NTP and daylight saving to configure, update and maintain the correct time.

To configure system time on the Router, select the **Automatically synchronize with Internet time servers** check box (default) and use the drop-down menu to select the NTP server URL in the First NTP Time Server field. You may also want to choose a Second NTP Time Server using the drop-down menu.

The Router also allows you to set the time zone you are in by using the Time Zone drop-down menu. In addition, you can configure Daylight Saving by ticking the **Enable Daylight Saving** check box and then using the drop-down menus to configure the desired **Daylight Saving Offset** and Daylight Saving starting and ending dates.

When you are finished, click the **Apply** button. Go to **Maintenance** -> **System** and click **Reboot** to restart the device and let your changes take effect.

#### TIME AND DATE

The Time Configuration option allows you to configure, update, and maintain the correct time on the internal system dock. From this section you can set the time zone that you are in and set the NTP (Network Time Protocol) Server. Daylight Saving can also be configured to automatically adjust the time when needed.

#### NTP SETTINGS

| First NTP Time Server :<br>Second NTP Time Server : | Automatically synchronize with I<br>htp1.dlink.com                                            | nternet time servers                             |
|-----------------------------------------------------|-----------------------------------------------------------------------------------------------|--------------------------------------------------|
| TIME CONFIGURATION                                  |                                                                                               |                                                  |
| Current Router Time :<br>Time Zone:                 | a <b>n 01, 2000 01: 01: 25</b><br>(GMT-12:00) International Date Line V                       | West 💌                                           |
|                                                     | nable Daylight Saving                                                                         |                                                  |
| Daylight Saving Offset :                            | -2:00 🔽<br>Month Week Day                                                                     | Time                                             |
| Daylight Saving Dates :                             | tart Jan V 1st V Sun<br>nd Jan V 1st V Sun                                                    | <ul> <li>✓ 12 am ✓</li> <li>✓ 12 am ✓</li> </ul> |
| Note: Go to <u>MAINTENAN</u>                        | E -> System and click the Reboot but<br>nd let your new settings take effect!<br>Apply Cancel | ton to restart the device                        |

### **Advanced – Advanced Wireless**

To access Advanced Wireless, click Advanced Wireless in the Advanced directory.

It has three subcategories: **Advanced Settings**, **MAC Filtering** and **Wireless QoS**. You can either point to the **Advanced Wireless** on the left window and click one of the submenus, or click one of the buttons in the Wireless Settings window.

| Product Page : DVA-G3672 | 28                        |                                | Þ                           | Site Map | Firmware Version : | V1.00B01T01.RU.20071214 |
|--------------------------|---------------------------|--------------------------------|-----------------------------|----------|--------------------|-------------------------|
| D-Li                     | n <b>k</b>                |                                |                             |          |                    | $\prec$                 |
| DVA-G3672B               | SETUP                     | ADVANCED                       | MAINTENANCE                 |          | STATUS             | HELP                    |
| Advanced Wireless        | ADVANCED WIREL            | ESS ADVANCED S                 | FTTINGS                     |          |                    |                         |
| Port Forwarding          | Allows you to configure a | dvanced features of the wire   | ess LAN interface.          |          |                    |                         |
| Port Triggering          |                           |                                | 1.5.11                      |          |                    |                         |
| DMZ                      |                           | Advance                        | d Settings                  |          |                    |                         |
| Filtering Options        | ADVANCED WIREL            | .ESS MAC FILTERI               | NG                          |          |                    |                         |
| Firewall Settings        | Allows you to configure w | ireless firewall by denying or | allowing designated MAC add | resses.  |                    |                         |
| DNS                      |                           | MACE                           | iltering                    |          |                    |                         |
| Dynamic DNS              |                           |                                |                             |          |                    |                         |
| Network Tools            | ADVANCED WIREL            | ESS WIRELESS Q                 | DS (QUALITY OF SER          | VICE)    |                    |                         |
| Routing                  | Allows you to configure w | ireless QoS.                   |                             |          |                    |                         |
| Schedules                |                           | Quality                        | of Service                  |          |                    |                         |
| Voice                    |                           |                                |                             |          |                    |                         |
| Print Server             |                           |                                |                             |          |                    |                         |
| Logout                   |                           |                                |                             |          |                    |                         |
|                          |                           |                                |                             |          |                    |                         |
|                          |                           |                                |                             |          |                    |                         |
|                          |                           |                                |                             |          |                    |                         |

### **Advanced Wireless – Advanced Settings**

To access Advanced Settings, point to the **Advanced Wireless** on the left window and click **Advanced Settings** submenu, or click the **Advanced Settings** button in the Wireless Settings window.

In this page, you can configure more advanced settings of 802.11g wireless radio. However, it is recommended to remain as default unless your ISP requests to change it.

#### ADVANCE WIRELESS These options are for users that wish to change the behavior of their 802.11g wireless radio from the standard setting. D-Link does not recommend changing these settings from the factory default, Incorrect settings may impair the performance of your wireless radio. The default settings should provide the best wireless radio performance in most environments. ADVANCED WIRELESS SETTINGS Transmission Rate : Auto Multicast Rate : Auto Transmit Power : 100% 🗸 Beacon Period : 100 (20 ~ 65535) RTS Threshold : 2347 $(0 \sim 2347)$ Fragmentation Threshold : 2346 (256 ~ 2346) DTIM Interval : 1 (1~255) User Isolation : Off 🗸 Enable Wireless Guest Network 1: Guest SSID 1: Guest01 Note: It is strongly recommended that you configure wireless security for Guest SSID once you enable it. Apply Cancel

### **Advanced Wireless – MAC Filtering**

To access MAC Filtering, point to the **Advanced Wireless** on the left window and click **MAC Filtering** submenu, or click the **MAC Filtering** button in the Wireless Settings window.

This page can help you to allow or deny certain MAC addresses to pass through or block out.

Click **Add** at the bottom of the window to enter MAC address. Click **Apply** at the bottom of the page to add the MAC address to the wireless MAC filtering list.

Select Enable Wireless MAC Filter and click the only ALLOW computers listed to access wireless network or only DENY computers listed to access wireless network of the filtering policy. Click Apply to save the settings. Go to Maintenance -> System and click Reboot to restart the device and let the new settings take effect.

#### WIRELESS MAC FILTERING

Enter the MAC address and click "Add" to add the MAC address to the wireless MAC address filters.

#### Wireless MAC Filtering Policy:

- Enable Wireless MAC Filtering
- Only ALLOW computers listed to access wireless network
- Only DENY computers listed to access wireless network

| Apply Cancel                                                                                                    |  |
|----------------------------------------------------------------------------------------------------|--|
| WIRELESS MAC FILTERING LIST                                                                                                    |  |
| MAC Address                                                                                                    |  |
| Add Note: Go to MAINTENANCE -> System and click the Reboot button to restart the device and let your new settings take effect! |  |

### **Advanced Wireless – Wireless QoS**

To access Wireless QoS, point to the **Advanced Wireless** on the left window and click **Wireless QoS** submenu, or click the **Quality of Service** button in the Wireless Settings window.

Select WMM to enable can control the transmitting of voice or video over wireless connection in order to provide better connection quality. Select WMM No Acknowledgement to enable could have more efficient throughout but higher error rates in a noisy Radio Frequency (RF) environment. Click Add at the bottom of the window to see the Add Wireless QoS Classes section. Enter information in the section, and click Apply. Click Apply WMM Settings to save the settings. Go to Maintenance -> System and click Reboot to restart the device and let the new settings take effect.

| VIRELESS Q | I <b>OS</b><br>u add, remove, e | nable, and | disable wireless                            | QoS. |          |  |
|------------|---------------------------------|------------|---------------------------------------------|------|----------|--|
| WMM No     | o Acknowledge                   | WMM :      | Disabled 💌<br>Disabled 💟<br>oply WMM Settir | igs  |          |  |
| VIRELESS Q | OS CLASSE                       | s          |                                             |      |          |  |
|            |                                 |            | Sec TD/                                     |      | Dest TP/ |  |

### **Advanced – Port Forwarding**

To access the Port Forwarding window, click the **Port Forwarding** button in the **Advanced** directory. Port Forwarding is used to redirect data to a single PC.

Click the **Add** button to set up a rule as follows.

Enter an IP address in the Private IP field, select a Protocol Type from the drop-down list, enter a range of ports in the Public Start Port and Public End Port fields, and then click the **Apply** button to see the customized rule in the ACTIVE PORT FORWARDING RULES table.

#### PORT FORWARDING

This is the ability to open ports in your Router and re-direct data through those ports to a single PC on your network.

Maximum number of entries which can be configured: 32

| rivate IP | Protocol Type | Public Start<br>Port | Public End<br>Port | Private Start<br>Port | Connection |
|-----------|---------------|----------------------|--------------------|-----------------------|------------|
|-----------|---------------|----------------------|--------------------|-----------------------|------------|

### **Advanced – Port Triggering**

To access the Port Triggering window, click the **Port Triggering** button in the **Advanced** directory.

Some applications require that the remote parties open specific ports in the Router's firewall for access. Port Trigger dynamically opens the Open Ports in the firewall when an application on the LAN initiates a TCP/UDP connection to a remote party using Trigger Ports. The Router allows the remote party form the WAN side to establish new connections back to the application on the LAN side using the Open Ports.

Applications such as games, video conferencing, and other remote access applications require that specific ports in the Router's firewall be opened for access by applications.

Click **Add** to see the Add Port Triggering section. You can configure the port settings on this window by clicking the **Select an application** radio button and then using the drop-down list to choose an existing application, or by clicking the **Custom application** radio button and entering your own Application Rule in the field provided. Click **Apply** when you are finished with the port setting configuration. The new Application Rule will appear in the Port Triggering table.

#### PORT TRIGGERING

Some applications require that the remote parties open specific ports in the Router's firewall for access. Port Trigger dynamically opens up the 'Open Ports' in the firewall when an application on the LAN initiates a TCP/UDP connection to a remote party using the 'Triggering Ports'. The Router allows the remote party from the WAN side to establish new connections back to the application on the LAN side using the 'Open Ports'.

Some applications such as games, video conferencing, remote access applications, and others require that specific ports in the Router's firewall be opened for access by the applications. You can configure the port settings from this screen by selecting an existing application or creating your own (Custom application) and clicking "Apply" to add it.

Maximum number of entries which can be configured: 32

# PORT TRIGGERING Application Trigger Open Name Protocol Port Range Protocol Port Range Start End Start End Start End

### Advanced – DMZ

To access the DMZ (Demilitarized Zone) window, click the DMZ button in the Advanced directory.

Since some applications are not compatible with NAT, the Router supports use of a DMZ IP address for a single host on the LAN. This IP address is not protected by NAT and will therefore be visible to agents on the Internet with the right type of software. Keep in mind that any client PC in the DMZ will be exposed to various types of security risks. If you use the DMZ, take measures (such as client-based virus protection) to protect the remaining client PCs on your LAN from possible contamination through the DMZ.

To designate a DMZ IP address, select **Enabled DMZ**, type in the IP Address of the server or device on your LAN, and click the **Apply** button. To remove DMZ status from the designated IP address, deselect the **Enable DMZ** and click **Apply**. It will be necessary to save the settings and reboot the Router before the DMZ is activated.

#### DMZ SETTINGS

The DMZ (Demilitarized Zone) option lets you set a single computer on your network outside of the Router. If you have a computer that cannot run Internet applications successfully from behind the Router, then you can place the computer into the DMZ for unrestricted Internet access.

**Note:** Putting a computer in the DMZ may expose that computer to a variety of security risks. Use of this option is only recommended as a last resort.

####
## **Advanced – Parental Control**

To access the Parent Control window, click the **Parent Control** button in the **Advanced** directory.

It has two subcategories: **Block Website** and **Block MAC Address**. You can either point to the **Parental Control** on the left window and click one of the submenus, or click one of the buttons in the Parental Control window.

| Product Page : DVA-G367                                                                                                    | 28                                                                                      |                                                                                                    | K                                    | Site Map Firmware Version : | V1.00B01T01.RU.20071214 |
|----------------------------------------------------------------------------------------------------|-----------------------------------------------------------------------------------------|----------------------------------------------------------------------------------------------------|--------------------------------------|-----------------------------|-------------------------|
| D-Li                                                                                                    | nk                                                                                      |                                                                                                    |                                      |                             | $\prec$                 |
| DVA-G3672B                                                                                                    | SETUP                                                                                   | ADVANCED                                                                                                    | MAINTENANCE                          | STATUS                      | HELP                    |
| Advanced Wireless Port Forwarding Port Triggering DMZ Parental Control Filtering Options Firewall Settings DNS Dynamic DNS Dynamic DNS | PARENTAL CONTR<br>Uses URL (i.e. www.yaho<br>PARENTAL CONTR<br>Uses MAC address to impl | OL BLOCK WEBSI<br>o.com) to impliment filtering,<br>Block<br>OL BLOCK MAC A<br>iment filtering,<br>Block MA | TE<br>Website<br>DDRESS<br>C Address |                             |                         |
| Network Tools Routing Schedules Voice Print Server Logout                                                                              |                                                                                         |                                                                                                    |                                      |                             |                         |

### **Parental Control – Block Website**

To access Block Website, point to the **Parental Control** on the left window and click **Block Website** submenu, or click the **Block Website** button in the Parental Control window.

Use this window to deny access to specified websites.

Click **Add** to see the **Add Block Website** section. URL (Uniform Resource Locator) is a specially formatted text string that uniquely defines an Internet website. This section will allow users to block computers on the LAN from accessing certain URLs. This may be accomplished by simply entering the URL to be blocked in the **URL** field.

To configure for URL blocking, enter the website's address into the URL field, click Schedule Rule or Manual Schedule radio button. For Schedule Rule, select a rule in the drop down list. Rules in the list can be configured in Advanced -> Schedules. For manual Schedule configure as follows. Use the radio buttons to click the desired Day(s), either All Week or Select Day(s) (in which case you must tick the checkboxes for the desired individual days of the week), select the desired Start Time and End Time or tick the All Day – 24 hrs checkbox, and then click the Block Website button. Click the Apply button to see the configured URL blocking entry is displayed in the Block Website. To remove a Blocked URL entry in the table, click the corresponding button. To modify a table entry, click the corresponding button, make the desired changes, and then click the Apply button.

#### **BLOCK WEBSITE**

The Block Website allows you to set up a list of websites which users are not allowed to visit. If Block Website is enabled, all the websites in the list will be blocked. Each website in the list is associated with a Schedule Rule which is defined when to enable/disable this function for each website.

### **Parental Control – Block MAC Address**

Use this window to deny access to specified MAC address.

Click **Add** to see the **Add Block MAC Address** section. MAC address is a specially formatted text string (xx:xx:xx:xx:xx) that uniquely identification of a device. This section will allow users to block devices with certain MAC addresses on the LAN.

To configure for MAC address blocking, enter the username into the Username field, click Current PC's Mac Address to have MAC address of current computer, or click **Other** MAC Address and enter a MAC address manually. Click Schedule Rule or Manual Schedule radio button to configure the time schedule. For Schedule Rule, select a rule in the drop down list. Rules in the list can be configured in Advanced -> Schedules. For manual Schedule configure as follows. Use the radio buttons to click the desired Day(s), either All Week or Select Day(s) (in which case you must tick the checkboxes for the desired individual days of the week), select the desired Start Time and End Time or tick the All Day - 24 hrs checkbox, and then click the **Block Website** button. Click the **Apply** button to see the configured URL blocking entry is displayed in the Block Website. To remove a Blocked URL entry in the table, click the corresponding button. To modify a table entry, click the corresponding is button, make the desired changes, and then click the Apply button.

#### **BLOCK MAC ADDRESS**

The Block MAC Address allows you to set up a list of MAC addresses of LAN devices which will be restricted to access the Router. If the Block MAC address option is enabled, all the LAN devices with the MAC address in the list will not be allowed to access the Router. Each MAC address in the list is associated with a Schedule Rule which is defined when to enable/disable this function for each MAC address.

#### BLOCK MAC ADDRESS

| <b></b> |  |
|---------|--|

## **Advanced – Filtering Options**

To access the Filtering Options window, click the **Filtering Options** button in the **Advanced** directory.

It has three subcategories: **Inbound Filtering**, **Outbound Filtering** and **Bridge Filtering**. You can either point to the **Filtering Options** on the left window and click one of the submenus, or click one of the buttons in the Filtering Options window.

| Product Page : DVA-G3672 | B                           |                                  | )            | Site Map Firmware Version : | V1.00B01T01.RU.20071214 |
|--------------------------|-----------------------------|----------------------------------|--------------|-----------------------------|-------------------------|
| D-Liı                    | n <b>k</b>                  |                                  |              |                             | $\prec$                 |
| DVA-G3672B               | SETUP                       | ADVANCED                         | MAINTENANCE  | STATUS                      | HELP                    |
| Advanced Wireless        | EU TERING OPTIONS           |                                  | TERING       |                             |                         |
| Port Forwarding          | Manage incoming traffic.    | INDOOND IP FIL                   |              |                             |                         |
| Port Triggering          |                             |                                  |              |                             |                         |
| DMZ                      |                             | Inbo                             | und          |                             |                         |
| Parental Control         |                             |                                  |              |                             |                         |
| Filtering Options        | FILTERING OPTIONS           | OUTBOUND IP F                    | ILTERING     |                             |                         |
| Firewall Settings        | Manage outgoing traffic.    |                                  |              |                             |                         |
| DNS                      |                             | Outbo                            | bund         |                             |                         |
| Dynamic DNS              |                             |                                  |              |                             |                         |
| Network Tools            | FILTERING OPTIONS           | BRIDGE FILTERI                   | ING          |                             |                         |
| Routing                  | Uses MAC address to implime | ent filtering. Usefull only in b | oridge mode. |                             |                         |
| Schedules                |                             | Brid                             | ge           |                             |                         |
| Voice                    |                             |                                  |              |                             |                         |
| Print Server             |                             |                                  |              |                             |                         |
| Logout                   |                             |                                  |              |                             |                         |
|                          |                             |                                  |              |                             |                         |

### **Filtering Options – Inbound Filtering**

To access Inbound Filtering, point to the **Filtering Options** on the left window and click **Inbound Filtering** submenu, or click the **Inbound** button in the Filtering Options window.

The Inbound Filter allows you to create a filter rule to allow incoming IP traffic by specifying a filter name and at least one condition on this window. All of the specified conditions in this filter rule must be satisfied for the rule to take effect. By default, all incoming IP traffic from the Internet is blocked when the firewall is enabled.

Click the **Add** button to see the Add Inbound IP Filtering section, enter the information in the section. Explanations of parameters are described below. Click the **Apply** button to add the entry in the Active Inbound IP Filtering table. To remove an entry in the table, click the corresponding button. To modify a table entry, click the corresponding button, make the desired changes, and then click the **Apply** button.

| INCOMING                                                                  | IP FILTERING                                                                                                    |                                                                        |                                                               |                                                                         |                                                 |
|---------------------------------------------------------------------------|----------------------------------------------------------------------------------------------------|------------------------------------------------------------------------|---------------------------------------------------------------|-------------------------------------------------------------------------|-------------------------------------------------|
| The Inbound Fil<br>range and proto<br>By default, all in<br>can be ACCEPT | ter allows you to cre<br>cool. Each filter rule<br>nooming IP traffic fr<br>ED by setting up filt<br>BOUND IP FILT | eate Filter Rules t<br>is specified by a<br>om the Internet is<br>ers. | to allow the incomi<br>filter name and at<br>blocked when the | ng traffic from Inter<br>leaest one condition<br>e firewall is enabled, | rnet based on IP<br>n.<br>, but some IP traffic |
| Name                                                                      | Protocol                                                                                                    | Source<br>Address                                                      | Source Port                                                   | Dest. Address                                                           | Desc. Port                                      |
|                                                                           |                                                                                                    | C                                                                      | Add                                                           |                                                                         |                                                 |

| Filters Parameter  | Description                                                                                                    |                                                                                                    |  |
|--------------------|----------------------------------------------------------------------------------------------------|----------------------------------------------------------------------------------------------------|--|
| Filter Name        | Enter a name for the new filter.                                                                                                    |                                                                                                    |  |
| Protocol           | Select the transport protocol (TCP and UDP, TCP, UDP, ICMP or Any) that will be used for the filter rule.                            |                                                                                                    |  |
| Select IP Range by | Select either IP Address or Netmask to show different items.                                                                         |                                                                                                    |  |
|                    | Source IP Address                                                                                                    | Address Enter the start and end IP address for the range of IP addresses which you are creating th filter rule. |  |
|                    | Source IP Address &<br>Source Subnet Mask                                                                                            | This is the IP address and their associated subnets for which you are creating the filter rule.                 |  |
| Source Port        | The Source Port is the TCP/UDP port on either the LAN or WAN depending on if you are configuring an Outbound or Inbound Filter rule. |                                                                                                    |  |
| Destination Port   | The Destination Port is<br>Outbound or Inbound F                                                                                     | the TCP/UDP port on either the LAN or WAN depending on if you are configuring an Filter rule.                   |  |

### **Filtering Options – Outbound Filtering**

To access Outbound Filtering, point to the **Filtering Options** on the left window and click **Outbound Filtering** submenu, or click the **Outbound** button in the Filtering Options window.

The Outbound Filter allows you to create a filter rule to block outgoing IP traffic by specifying a filter name and at least one condition on this window. All of the specified conditions in this filter rule must be satisfied for the rule to take effect. Filters are used to allow or deny LAN or WAN users from accessing the Internet or your internal network.

Click the **Add** button to see the Add Outbound IP Filtering section, enter the information in the section. Explanations of parameters are described below. Click the **Apply** button to add the entry in the Active Outbound IP Filtering table. To remove an entry in the table, click the corresponding button. To modify a table entry, click the corresponding button, make the desired changes, and then click the **Apply** button.

| OUTGOING                          | IP FILTERING                                     |                                           |                                          |                                                |                     |
|-----------------------------------|--------------------------------------------------|-------------------------------------------|------------------------------------------|------------------------------------------------|---------------------|
| The Outbound F<br>range and proto | Filter allows you to o<br>ocol. Each filter rule | reate Filter Rules<br>is specified by a t | s to deny the outg<br>filter name and at | oing traffic to the Ir<br>least one condition. | nternet based on IP |
| ACTIVE OU                         | TBOUND IP FI                                     | LTERING                                   |                                          |                                                |                     |
| Name                              | Protocol                                         | Source<br>Address                         | Source Port                              | Dest. Address                                  | Desc. Port          |
|                                   |                                                  |                                           | Add                                      |                                                |                     |

| Filters Parameter  | Description                                                                                                    | Description                                                                                              |  |  |
|--------------------|----------------------------------------------------------------------------------------------------|----------------------------------------------------------------------------------------------------|--|--|
| Filter Name        | Enter a name for the new filter.                                                                                                    |                                                                                                    |  |  |
| Protocol           | Select the transport protocol (TCP and UDP, TCP, UDP, ICMP or Any) that will be used for the filter rule.                            |                                                                                                    |  |  |
| Select IP Range by | Select either IP Address or Netmask to show different items.                                                                         |                                                                                                    |  |  |
|                    | Source IP Address                                                                                                    | Enter the start and end IP address for the range of IP addresses which you are creating the filter rule. |  |  |
|                    | Source IP Address &<br>Source Subnet Mask                                                                                            | This is the IP address and their associated subnets for which you are creating the filter rule.          |  |  |
| Source Port        | The Source Port is the TCP/UDP port on either the LAN or WAN depending on if you are configuring an Outbound or Inbound Filter rule. |                                                                                                    |  |  |
| Destination Port   | The Destination Port is<br>Outbound or Inbound F                                                                                     | the TCP/UDP port on either the LAN or WAN depending on if you are configuring an<br>ilter rule.          |  |  |

### **Filtering Options – Bridge Filtering**

To access Bridge Filtering, point to the **Filtering Options** on the left window and click **Bridge Filtering** submenu, or click the **Bridge** button in the Filtering Options window.

Bridge filters are used to block or allow various types of packets through the WAN/LAN interface. This may be done for security or to improve network efficiency. The rules are configured for individual devices based on MAC address. Filter rules can be set up for source, destination or both. You can set up filter rules and disable the entire set of rules without loosing the rules that have been configured.

Select Bridge Filtering Global Policy: **ALLOW all packets but DENY those matching any of the specific rules listed** or **DENY all packets but ALLOW those matching any of the specific rules listed** for the rules that configured below. Click the **Add** button to see the Add Bridge Filter section. Select a protocol (PPPoE, IPv4, IPv6, Apple Talk, IPX or IGMP) in the **Protocol Type** list, type in a Source MAC, a Destination MAC or both in the entry fields. Select a direction (LAN=>WAN, WAN=>LAN, or LAN<=>WAN) in the **Frame Direction** list. Click the **Apply** button to add the entry in the Active Bridge Filters table. To remove an entry in the table, click the corresponding button. To modify a table entry, click the corresponding button, make the desired changes, and then click the **Apply** button.

#### BRIDGE FILTERING

Bridge Filtering is only effective on ATM PVCs configured in Bridge mode. **ALLOW** means that all MAC layer frames will be **ALLOWED** except those matching with any of the specified rules in the following table. **DENY** means that all MAC layer frames will be **DENIED** except those matching with any of the specified rules in the following table.

The Active Bridge Filter allow you to Create a filter which is specified by the MAC layer frames and at least one condition. If multiple conditions are specified, all of them will take effect.

#### Bridge Filtering Global Policy:

- ALLOW all packets but DENY those matching any of specific rules listed
- DENY all packets but ALLOW those matching any of specific rules listed

|             | A               | pply Cancel |                 |
|-------------|-----------------|-------------|-----------------|
| ACTIVE BRII | DGE FILTERS     |             |                 |
| Protocol    | Destination MAC | Source MAC  | Frame Direction |
| Protocol    | Destination MAC | Source MAC  | Frame Direction |

## **Advanced – Firewall Settings**

To access the Firewall Settings window, click the Firewall Settings button in the Advanced directory.

This page allows the Router to enforce specific predefined policies intended to protect against certain common types of attacks. Stateful Packet Inspection (SPI) is a packet inspection process that blocks unwanted and unrequested packets trying to reach PCs on your LAN. A DoS "denial-of-service" attack is characterized by an explicit attempt by attackers to prevent legitimate users of a service from using that service. Examples include: attempts to "flood" a network, thereby preventing legitimate network traffic, attempts to disrupt connections between two machines, thereby preventing access to a service, attempts to prevent a particular individual from accessing a service, or, attempts to disrupt service to a specific system or person. Port scan protection is designed to block attempts to discover vulnerable ports or services that might be exploited in an attack from the WAN.

When you have selected the desired Firewall settings by ticking the corresponding check boxes for the various types of protection offered on this window, click **Apply**.

#### FIREWALL SETTINGS

The Router already provides a simple firewall by virtue of the way NAT works. By default NAT does not respond to unsolicited incoming requests on any port, thereby making your LAN invisible to Internet cyberattackers.

#### FIREWALL SETTINGS

| Enable SPI                         |
|------------------------------------|
| Enable DOS and Portscan Protection |
| SYN/TCP reset attack               |
| SYN/RST attack                     |
| SYN/FIN attack                     |
| Ping/Ping of Death attack          |
| FIN/URG/PSH attack                 |
| Xmas attack                        |
| Null scanning attack               |
| Apply Cancel                       |

## Advanced – DNS

To access the DNS window, click the **DNS** button in the **Advanced** directory.

The Router can be configured to relay DNS settings from your ISP or another available service to workstations on your LAN. When using DNS relay, the Router will accept DNS requests from hosts on the LAN and forward them to the ISP's, or alternative DNS servers. DNS relay can use auto discovery or the DNS IP address can be manually entered by the user. Alternatively, you may also disable the DNS relay and configure hosts on your LAN to use DNS servers directly. Most users who are using the Router for DHCP service on the LAN and are using DNS servers on the ISP's network, will leave DNS relay enabled (either auto discovery or user configured).

If you have not been given specific DNS server IP addresses or if the Router is not pre-configured with DNS server information, select the **Obtain DNS server address automatically** option. Auto discovery DNS instructs the Router to automatically obtain the DNS IP address from the ISP through DHCP. If your WAN connection uses a Static IP address, auto discovery for DNS cannot be used.

If you have DNS IP addresses provided by your ISP, click the **Use the following DNS server addresses** radio button and enter these IP addresses in the available entry fields for the Preferred DNS Server and the Alternative DNS Server. When you have configured the DNS settings as desired, click the **Apply** button.

#### DNS

DNS server is used for translating a URL to an IP address.

#### DNS SERVER CONFIGURATION

Obtain DNS server address automatically

| U | Jse the following DNS server addresses |  |
|---|----------------------------------------|--|
|---|----------------------------------------|--|

| Alternate DNS Server : | Preferred DNS Server : | 168.95.1.1 |  |
|------------------------|------------------------|------------|--|
|                        | Alternate DNS Server : |            |  |

# **Advanced – Dynamic DNS**

To access the Dynamic DNS window, click the **Dynamic DNS** button in the **Advanced** directory.

The Router supports DDNS (Dynamic Domain Name Service). The Dynamic DNS service allows a dynamic public IP address to be associated with a static host name in any of the many domains, allowing access to a specified host from various locations on the Internet. This is enabled to allow remote access to a host by clicking a hyperlinked URL in the form hostname.dyndns.org, Many ISPs assign public IP addresses using DHCP, this can make it difficult to locate a specific host on the LAN using standard DNS. If for example you are running a public web server or VPN server on your LAN, this ensures that the host can be located from the Internet if the public IP address changes. DDNS requires that an account be setup with one of the supported DDNS providers.

Click **Add** to see the Add DDNS Settings section. Enter the required DDNS information, click the **Apply** button to see the entry in the Dynamic DNS List table. To remove an entry in the table, click the corresponding button. To modify a table entry, click the corresponding button, make the desired changes, and then click the **Apply** button.

#### DYNAMIC DNS

This page allows you to add a Dynamic DNS address.

The Dynamic DNS service allows you to alias a dynamic IP address to a static hostname in any of the many domains, allowing your DSL router to be more easily accessed from various locations on the Internet.

Choose Add or Remove to configure Dynamic DNS.

## **Advanced – Network Tools**

To access the Network Tools window, click the **Network Tools** button in the **Advanced** directory. It has six subcategories: **Port Mapping**, **IGMP**, **QoS**, **UPnP**, **ADSL** and **SNMP**.

You can either point to the **Network Tools** on the left window and click one of the submenus, or click one of the buttons in the Network Tools window.

| Product Page : DVA-G367 | 28                           |                                | •                            | Site Map Firmware Version :  | V1.00B01T01.RU.20071214 |
|-------------------------|------------------------------|--------------------------------|------------------------------|------------------------------|-------------------------|
| standar (Maringan)      |                              |                                |                              |                              |                         |
| D-Li                    | nk                           |                                |                              |                              |                         |
|                         |                              |                                |                              |                              |                         |
| DVA-G3672B              | SETUP                        | ADVANCED                       | MAINTENANCE                  | STATUS                       | HELP                    |
| Advanced Wireless       | NETWORK TOOLS                | - DORT MADDING                 |                              |                              |                         |
| Port Forwarding         | Port Mapping supports mu     | tiple port to PVC and bridging | groups, Each group will perf | form as an independent netwo | rk.                     |
| Port Triggering         |                              |                                |                              |                              |                         |
| DMZ                     |                              | Port Ma                        | apping                       |                              |                         |
| Parental Control        |                              | темр                           |                              |                              |                         |
| Filtering Options       | Transmission of identical or | ontent, such as multimedia, fr | om a source to a number of   | recipients.                  |                         |
| Firewall Settings       |                              |                                |                              |                              |                         |
| DNS                     |                              | IG                             | MP                           |                              |                         |
| Dynamic DNS             |                              | - 005                          |                              |                              |                         |
| Network Tools           | Allows you to manually con   | figure special routes that you | ur network might need.       |                              |                         |
| Schodulos               |                              |                                |                              |                              |                         |
| Voice                   |                              | Qo                             | S                            |                              |                         |
| Print Server            | NETWORK TOOLS                | - IIDND                        |                              |                              |                         |
| Logout                  | Allows you to configure UF   | nP.                            |                              |                              | 8                       |
|                         |                              | _                              |                              |                              |                         |
|                         |                              | UP                             | nP                           |                              |                         |
|                         | NETWORK TOOLS                | - ADSL                         |                              |                              |                         |
|                         | Allows you to configure De   | fault Gateway used by WAN      | Interface.                   |                              |                         |
|                         |                              |                                |                              |                              |                         |
|                         |                              | AD                             | SL                           |                              |                         |
|                         | NETWORK TOOLS                | - SNMP                         |                              |                              |                         |
|                         | Allows you to configure SN   | IMP (Simple Network Manager    | ment Protocol).              |                              |                         |
|                         |                              | Chill                          | an                           |                              |                         |
|                         |                              | SN                             |                              |                              |                         |
|                         |                              |                                |                              |                              |                         |
|                         |                              |                                |                              |                              |                         |

## **Network Tools – Port Mapping**

To access Port Mapping, point to the **Network Tools** on the left window and click **Port Mapping** submenu, or click the **Port Mapping** button in the Network Tools window.

Tick the **Enable Port Mapping** check box and select a PVC and its Priority assigning to the specific LAN port or wireless LAN. Click **Apply** to take effect.

| Port Mapping sup<br>network. | ports multiple ports to PVC and brid | jing groups. Each group will perform as an independ | dent |
|------------------------------|--------------------------------------|-----------------------------------------------------|------|
| PORT MAPP                    | ING                                  |                                                     |      |
| Enable Por                   | rt Mapping                           |                                                     |      |
| LAN                          | Port Mapping PVC                     | Priority                                            |      |
| Port 1                       | ~                                    | Low 💌                                               |      |
| Port 2                       | ~                                    | Low                                                 |      |
| Port 3                       | ~                                    | Low 💌                                               |      |
| Port 4                       | ~                                    | Low 🗸                                               |      |
| Please set co                | nfiguration for wireless port ba     | sed QoS.                                            |      |
| Wireless                     | ~                                    |                                                     |      |
|                              |                                      |                                                     |      |

### **Network Tools – IGMP**

To access IGMP, point to the **Network Tools** on the left window and click **IGMP** submenu, or click the **IGMP** button in the Network Tools window.

IGMP (Internet Group Management Protocol) page is for identical content transmission.

When the **Enable IGMP Proxy/Snooping** check box is selected, Multicast packets are allowed to pass in both directions on the WAN interface. Most users will want to leave this on.

| IGMP                                                                                            |  |
|-------------------------------------------------------------------------------------------------|--|
| Transmission of identical content, such as multimedia, from a source to a number of recipients. |  |
| IGMP SETTING                                                                                    |  |
| Enable IGMP Proxy/Snooping                                                                      |  |
| Apply Cancel                                                                                    |  |

### **Network Tools – QoS**

To access QoS, point to the **Network Tools** on the left window and click **QoS** submenu, or click the **QoS** button in the Network Tools window.

QoS or Quality of Service allows your Router to help prioritize the data packet flow in your Router and network. This is very important for time sensitive applications such as VoIP where it may help prevent dropped calls. Large amounts of non-critical data can be scaled so as not to affect these prioritized sensitive real-time programs.

Select one of the PVC connections for QoS. The Router allows you to manually configure Upstream Rate Limit or Classification Control. Tick **Enable Upstream Rate Limit** and select a number in the **Bandwidth** list to control the transmission rate. Tick the **Enable Classification Control** check box and you can choose ToS, Application or User Define classifications. The information in the table below the selection differs based on the classifications you select.

Tick the **Enable** check box for each queue configured and enter information in the corresponding fields. Some experimentation may be necessary to achieve the optimum results with your particular ISP's connection. When you are finished, click **Apply**. Go to **Maintenance** -> **System**, and click the **Reboot** button to let your new settings take effect.

#### 005 You can set the Quality of Service on this web page. This should improve performance of Internet applications like games, video, voice, etc. IP QOS Please set configuration for IP based QoS. PVC: PVC0 V **Enable Upstream Rate Limit** Bandwidth: 64 🛛 (kbps) ~ Enable Classification Control Classification : ToS Enable Weight Range (0~7) % ~ 0 % % 9/2 Note: Go to MAINTENANCE -> System and click the Reboot button to restart the device and let your new settings take effect! Apply Cancel

### **Network Tools – UPnP**

To access UPnP, point to the **Network Tools** on the left window and click **UPnP** submenu, or click the **UPnP** button in the Network Tools window.

UPnP supports zero-configuration networking and automatic discovery for many types of networked devices. When enabled, it allows other devices that support UPnP to dynamically join a network, obtain an IP address, convey its capabilities, and learn about the presence and capabilities of other devices. DHCP and DNS service can also be used if available on the network. UPnP also allows supported devices to leave a network automatically without adverse effects to the device or other devices on the network. UPnP is a protocol supported by diverse networking media including Ethernet, Firewire, phone line, and power line networking.

To enable UPnP for any available connection, tick the Enable UPnP check box, and click the **Apply** button.

| UPNP CONFIGURATION                 |  |
|------------------------------------|--|
| Click the checkbox to enable UPnP. |  |
| UPNP SETTINGS                      |  |
| Enable UPnP : 🔽                    |  |
| Apply Cancel                       |  |

### **Network Tools – ADSL**

To access ADSL, point to the **Network Tools** on the left window and click **ADSL** submenu, or click the **ADSL** button in the Network Tools window.

This window allows the user to set the configuration for ADSL protocols. For most ADSL accounts the default settings *Autosense* will work. This configuration works with all ADSL implementations. If you have been given instructions to change the Modulation method used, select the desired option from the **Modulation Type** drop-down list and click the **Apply** button.

Leave the Capability and Test Mode settings unchanged unless otherwise instructed by your ISP. Both Bitswap Enable and Seemless Rate Adaption (SRA) Enable deal with tests that determine the line condition between your Router and the ISP's Central office.

| ADSL                                                                                    |
|-----------------------------------------------------------------------------------------|
| This page allows you to choose which ADSL modulation settings your Router will support. |
| ADSL SETTINGS                                                                           |
| Modulation Type : Autosense 🗸                                                           |
| Capabilty :<br>BitSwap : 🗸<br>SRA : 🗌                                                   |
| Test Mode :                                                                             |
| Reverb                                                                                  |
| <ul> <li>Medley</li> <li>No retrain</li> </ul>                                          |
| O L3                                                                                    |
| Apply Cancel                                                                            |

### **Network Tools – SNMP**

To access SNMP, point to the **Network Tools** on the left window and click **SNMP** submenu, or click the **SNMP** button in the Network Tools window.

Simple Network Management Protocol is a standard for internetwork and intranetwork management.

Tick the **Enable SNMP Agent** check box and configure the parameters for SNMP on this window and then click the **Apply** button.

| SNMP SETTINGS     |                   |
|-------------------|-------------------|
|                   | Enable SNMP Agent |
| Read Community :  | public            |
| Set Community :   | private           |
| System Name :     | D-Link            |
| System Location : | unknown           |
| System Contact :  | unknown           |
| Trap Manager IP : | 0.0.0.0           |

# **Advanced** – Routing

To access the Routing window, click the **Routing** button in the **Advanced** directory.

It has three subcategories: **Static Route**, **Default Gateway** and **RIP**. You can either point to the **Routing** on the left window and click one of the submenus, or click one of the buttons in the Routing window.

| Product Page : DVA-G367 | 28                          |                             |                         | Site Map | Firmware Version : | V1.00B01T01.RU.20071214 |
|-------------------------|-----------------------------|-----------------------------|-------------------------|----------|--------------------|-------------------------|
| D-Li                    | n <b>k</b>                  |                             |                         |          |                    | $\prec$                 |
| DVA-G3672B              | SETUP                       | ADVANCED                    | MAINTENANCE             |          | STATUS             | HELP                    |
| Advanced Wireless       | ROUTING STATIC              | ROUTE                       |                         |          |                    |                         |
| Port Forwarding         | Allows you to manually conf | iqure special routes that y | our network might need. |          |                    |                         |
| Port Triggering         |                             |                             |                         |          |                    |                         |
| DMZ                     |                             | Stati                       | Route                   |          |                    |                         |
| Parental Control        |                             | TOATEWAY                    |                         |          |                    |                         |
| Filtering Options       | Allows you to configure Def | ault Cataway used by WA     | N Interface             |          |                    |                         |
| Firewall Settings       | Allows you to conligure bei | auit Gateway used by WA     | N Interface.            |          |                    |                         |
| DNS                     |                             | Default                     | : Gateway               |          |                    |                         |
| Dynamic DNS             |                             |                             |                         |          |                    |                         |
| Network Tools           | ROUTING RIP                 |                             |                         |          |                    |                         |
| Routing                 | Allows you to configure RIP | (Routing Information Prot   | ocol).                  |          |                    |                         |
| Schedules               |                             |                             | RIP                     |          |                    |                         |
| Voice                   |                             |                             |                         |          |                    |                         |
| Print Server            |                             |                             |                         |          |                    |                         |
| Logout                  |                             |                             |                         |          |                    |                         |
|                         |                             |                             |                         |          |                    |                         |
|                         |                             |                             |                         |          |                    |                         |

### **Routing – Static Route**

To access Static Route, point to the **Routing** on the left window and click **Static Route** submenu, or click the **Static Route** button in the Routing window.

The page allows you to manually enter the routing table.

To define a gateway and hop to route data traffic, complete the fields in the Add Static Route section. Click **Apply** to see the entry in the Active Static Route table. Go to **Maintenance** -> **System** and click **Reboot** to restart the device and let your changes take effect.

To add a static route to a specific destination IP, click Add to see the Add Static Route section. Enter a **Destination** IP address, **Netmask** and Gateway's IP address. Select a PVC in the **Connection** drop-down list. Click **Apply** to see the entry in the Active Static Route table. Go to **Maintenance** -> **System** and click **Reboot** to restart the device and let your changes take effect. To remove an entry in the table, click the corresponding button. To modify a table entry, click the corresponding button, make the desired changes, and then click the **Apply** button.

| STATIC ROUTE                                        |                                            |                                                        |                                         |              |
|-----------------------------------------------------|--------------------------------------------|--------------------------------------------------------|-----------------------------------------|--------------|
| This page allows you to<br>settings, please read th | add a specific route ir<br>e help section. | nterface. If you are n                                 | ot familiar with these Adva             | nced Network |
| ACTIVE STATIC                                       | ROUTE                                      |                                                        |                                         |              |
| Destination                                         | Netmask                                    | Gateway                                                | Connection                              |              |
| Note: Go to j                                       | MAINTENANCE -> Sys<br>and let yc           | Add<br>stem and click the Reb<br>our new settings take | boot button to restart the d<br>effect! | levice       |

### **Routing – Default Gateway**

To access Default Gateway, point to the **Routing** on the left window and click **Default Gateway** submenu, or click the **Default Gateway** button in the Routing window.

This page can either automatically assign a default gateway to the device or manually type in a default gateway or the device or interface. It is recommended to leave **Enable Automatic Assigned Default Gateway** ticked to automatically detect the Gateway IP address.

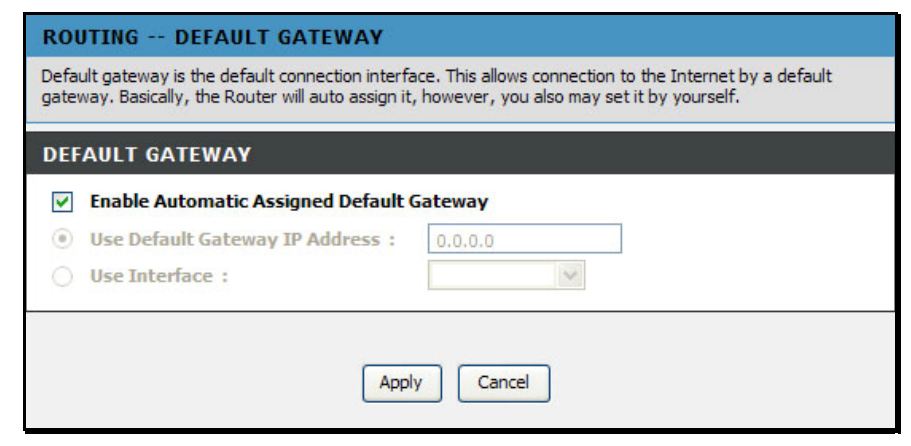

## **Routing – RIP**

To access RIP, point to the **Routing** on the left window and click **RIP** submenu, or click the **RIP** button in the Routing window.

The Router supports RIP version 1 and 2 used to share routing tables with other Layer 3 routing devices on your local network or remote LAN. The Operation setting refers to the RIP request. Select *Active* to allow RIP requests from other devices. Select *Passive* to instruct the Router to make RIP requests for routing tables from other devices.

To enable RIP, tick the **Enable Global RTP Mode** check box, select the Version (1, 2, or Both) and Operation (*Active* or *Passive*), and tick the Enable check box in the corresponding entry. Click the **Apply** button. Go to **Maintenance** -> **System** and click **Reboot** to restart the device and let your changes take effect.

| DOUG NOT AT THE |      |         |           |        |
|-----------------|------|---------|-----------|--------|
| able Global RIP | Mode | Version | Oneration | Enable |
| br0             | N/A  | 2 ~     | Active V  |        |
| 0 8 35 1        |      | 1 ~     | Active 🗸  |        |

## **Advanced – Schedules**

To access the Schedules window, click the **schedules** button in the **Advanced** directory.

You can add schedules in this page and then apply them to Parental Control.

Click **Add** to see the Add Schedule Rule section. Enter a Name for the schedule. Use the radio buttons to click the desired **Day(s)**, either **All Week** or **Select Day(s)** (in which case you must tick the checkboxes for the desired individual days of the week), select the desired **Start Time** and **End Time** or tick the **All Day – 24 hrs** checkbox. Click **Apply** to see the entry in the Schedule Rule table. To remove an entry in the table, click the corresponding button. To modify a table entry, click the corresponding button, make the desired changes, and then click the **Apply** button.

#### SCHEDULE

Schedule allows you to create scheduling rules to be applied for your firewall and Parental Control.

#### SCHEDULE RULE

 Rule Name
 Sun
 Mon
 Tue
 Wed
 Thu
 Fri
 Sat
 Start Time
 Stop Time

 Add

## **Advanced – Voice**

To access the Voice window, click the Voice button in the Advanced directory.

You can set up the basic VoIP settings in this page. All information in this page should be obtained by your ISP.

Voice over Internet Protocol (VoIP) is a protocol that can transmit the voice through the Internet. Session Initiation Protocol (SIP) is a widely used signaling protocol of VoIP. To start using the VoIP service, select an interface in the Interface list for the VoIP service, and enter the Primary SIP Server IP and Primary SIP Server Port. The Secondary SIP Server, Outbound Proxy IP. Stun Server and SIP Service Domain are optional. Tick Enable T38 Fax for sending fax data through the network. Tick Enable VAD to disable silent packet and send other transmission. Select a DTMF type (Inband, RFC2833 or SIP Info) in the **DTMF relay** drop-down list. Tick one of forwarding call methods for All, No Answer or Busy calls, and then type a number that calls is forwarded to. Select a routing rule of the PSTN line (auto, Line1 or Line2) in the PSTN Routing drop-down list. Enter digits in the PSTN Dialplan field for transferring VoIP service to PSTN service.

You can also set up the codec priorities in Codec Settings section. In VoIP Setting section, you can configure the user name and password for registering to SIP VoIP service.

Click the **Apply** button, and go to **Maintenance** -> **System** and click **Reboot** to restart the device and let your changes take effect.

#### VOICE SETTING

Voice settings allow you to set up the configuration for the SIP VoIP service. All this information should be provided by the service provider. The Primary SIP server IP and port number are mandatory, and the Secondary server and Stunt server are optional.

PSTN Dialplan allows you to set up a prefix number. If you dial this number, the telepone line will be switching from VoIP to PSTN.

#### VOICE SETTINGS

5

| Interface :                  | lan 🗸              |
|------------------------------|--------------------|
| Primary SIP Server IP :      | 192, 168, 1, 1     |
| Primary SIP Server Port :    | 5060               |
| Secondary SIP Server IP :    | 0.0.0.0            |
| econdary SIP Server Port :   | 5060               |
| Outbound Proxy IP :          | 0.0.0.0            |
| <b>Outbound Proxy Port :</b> | 5060               |
| Stun Server IP :             | 0.0.0.0            |
| Stun Server Port :           | 3478               |
| SIP Service Domain :         |                    |
| Locale selection :           | NORTH_AMERICA      |
| Enable T38 Fax :             |                    |
| Enable VAD :                 |                    |
| DTMF relay :                 | INBAND 💌           |
| TX Gain :                    | 0 dB 💉             |
| RX Gain :                    | 0 dB 💉             |
| Call Forwarding :            | All No Answer Busy |
| Forwarding Number :          |                    |
| PSTN Routing :               | auto 💌             |
| PSTN Dialplan :              |                    |
| Session Timer :              | 3600               |

## **Advanced – Print Server**

To access the Print Server window, click the **Print Server** button in the **Advanced** directory.

Tick the **Enable on-board print server** check box, enter a Printer Name and Model name in the fields, and click **Apply** to enable the printer server function.

| RINT SERVER SETTINGS                         |                              |
|----------------------------------------------|------------------------------|
| nis page allows you to enable / disable prir | nter support.                |
|                                              |                              |
| RINT SERVER SETTINGS                         |                              |
|                                              | Enable on-board print server |
| Printer Name :                               | g3672b                       |
| Make and Model :                             | DLink Print Server           |
|                                              | Apply Cancel                 |

## **Maintenance – System**

To access the System window, click the **System** button in the **Maintenance** directory.

When you configure the Router, you will need to restart the Router to take the settings effect. Click **Reboot** to restart the Router.

Once you have configured the Router to your satisfaction, it is a good idea to back up the configuration file to your computer. To save the current configuration settings to your computer, click the **Backup Settings** button. You will be prompted to select a location on your computer to put the file. The file type is bin and may be named anything you wish.

To load a previously saved configuration file, click the **Browse** button and locate the file on your computer. Click the **Upload Settings** button to load the settings from your local hard drive. Confirm that you want to load the file when prompted. The Router will reboot and begin operating with the configuration settings that have just been loaded.

To reset the Router to its factory default settings, click the **Restore Default Settings** button. You will be prompted to confirm your decision to reset the Router. The Router will reboot with the factory default settings including IP settings (192.168.1.1) and Administrator password (admin).

| Product Page : DVA-G3672           | 28                                                         |                                                                | )                                                   | Site Map Firmware Version | : V1.00B01T01.RU.20071214                                                                                                    |
|------------------------------------|------------------------------------------------------------|----------------------------------------------------------------|-----------------------------------------------------|---------------------------|----------------------------------------------------------------------------------------------------|
| D-Li                               | nk                                                         |                                                                |                                                     |                           |                                                                                                    |
|                                    |                                                            |                                                                |                                                     |                           |                                                                                                    |
| DVA-0336728                        | SETUP                                                      | ADVANCED                                                       | MAINTENANCE                                         | STATUS                    | HELP<br>Heleful Viete                                                                                                    |
| System                             | SYSTEM SETTINGS                                            |                                                                |                                                     |                           | rieptul Hints                                                                                                    |
| Firmware Update<br>Access Controls | The current system setting<br>saved setting file created l | is can be saved as a file onto<br>by the device can be uploade | o the local hard drive. The sa<br>ed into the unit. | ved file or any other     | to reboot your Router, as<br>well as restore it to the<br>factory default. You can                                                    |
| Diagnostics                        | SYSTEM REBOOT                                              | r                                                              |                                                     |                           | also backup your settings at                                                                                                    |
| System Log                         | Click the reboot button to                                 | estart the device and let yo                                   | ur new settings take effect!                        |                           | completed all your changes.<br>If you ever need to                                                                                    |
| Logout                             |                                                            | Reb                                                            | oot                                                 |                           | automatically reconfigure<br>your Router, you can then<br>use the saved file to restore<br>to your favored settings<br>automatically. |
|                                    | SYSTEM BACKUR                                              | SETTINGS                                                       |                                                     |                           | More                                                                                                    |
|                                    | Backup DSL Router configu<br>Note: Please always save      | rations. You may save your<br>the configuration file before    | Router configurations to a fi<br>viewing it.        | e on your PC.             |                                                                                                    |
|                                    |                                                            | Backup S                                                       | Settings                                            |                           |                                                                                                    |
|                                    | SYSTEM UPDATE                                              | SETTINGS                                                       |                                                     |                           |                                                                                                    |
|                                    | Update DSL Router setting                                  | s. You may update your Rou                                     | iter settings using your save                       | d files.                  |                                                                                                    |
|                                    | Settings File Na                                           | ime :                                                          |                                                     | Browse                    |                                                                                                    |
|                                    |                                                            | Update S                                                       | Settings                                            |                           |                                                                                                    |
|                                    | SYSTEM RESTOR                                              | RE DEFAULT SETTING                                             | 35                                                  |                           |                                                                                                    |
|                                    | Restore DSL Router setting                                 | gs to the factory defaults.                                    |                                                     |                           |                                                                                                    |
|                                    |                                                            | Restore Defa                                                   | ault Settings                                       |                           |                                                                                                    |
|                                    |                                                            |                                                                |                                                     |                           |                                                                                                    |

## **Maintenance – Firmware Update**

To access the Firmware Update window, click the Firmware Update button in the Maintenance directory.

Use the Firmware Upgrade menu to load the latest firmware for the Router. Note that the Router configuration settings may return to the factory default settings, so make sure you save the configuration settings with the System menu described above. To upgrade firmware obtained from your ISP, click the **Browse** button to search for the file. Click the **Update Firmware** button to begin copying the file. The file will load and restart the Router automatically.

#### FIRMWARE UPDATE

Step 1: Obtain an updated firmware image file from your ISP.

Step 2: Enter the path to the image file location in the box below or dick the "Browse" button to locate the image file.

Step 3: Click the "Update Firmware" button once to upload the new image file.

NOTE: The process will take about 2 minutes to complete, and your DSL Router will be rebooted. Please DO NOT power off your device before the process is completed.

#### **FIRMWARE UPDATE**

Currect Firmware Version : V1.00B01T01.RU.20071214
Current Firmware Date : Dec 14 2007
Firmware File Name :
Update Firmware

## **Maintenance – Access Controls**

To access the Access Controls window, click the **Access Controls** button in the **Maintenance** directory.

In this page, you can choose to change password, manage the service control or IP address control.

| Product Page : DVA-G367                                                             | 28                                                                                          |                                                                                              | •                                | Site Map Firmware Version : | V1.00B01T01.RU.20071214 |
|-------------------------------------------------------------------------------------|---------------------------------------------------------------------------------------------|----------------------------------------------------------------------------------------------|----------------------------------|-----------------------------|-------------------------|
| D-Li                                                                                | nk                                                                                          |                                                                                              |                                  |                             | $\prec$                 |
| DVA-G3672B                                                                          | SETUP                                                                                       | ADVANCED                                                                                     | MAINTENANCE                      | STATUS                      | HELP                    |
| System<br>Firmware Update<br>Access Controls<br>Diagnostics<br>System Log<br>Logout | ACCESS CONTROL<br>Manage DSL Router user a<br>ACCESS CONTROL<br>A Service Control List ("SC | ACCOUNT PASSW accounts.     Account I     SERVICES CL") enables or disables servic     Servi | ORD Password es from being used. |                             |                         |
|                                                                                     | ACCESS CONTROL                                                                              | IP ADDRESS<br>nagement services.<br>IP Ad                                                    | dress                            |                             |                         |

### **Access Controls – Account Password**

To access Account Password, point to the **Access Controls** on the left window and click **Account Password** submenu, or click the **Account Password** button in the Access Controls window.

There are three different user names for different purpose. Support is for remote supporter to login from WAN and is able to adjust TR-069 settings. User and Admin is to login from LAN. Select a user name (Admin, User or Support), type the Current Password in the first field, the New Password in the second field, and enter the password again in the Confirm Password field to be certain you have typed it correctly.

You can configure the idle time between 5 and 30 minutes for the webpage asking you to logout. Click the **Apply** button. Go to **Maintenance -> System** and click **Reboot** to restart the device.

| Username : (Click to Select)  Current Password : New Password : | DMINISTR/ | TOR SETTINGS                                                             |                                                                                         |
|-----------------------------------------------------------------|-----------|--------------------------------------------------------------------------|-----------------------------------------------------------------------------------------|
| Login session times out if idle for 5 minutes. (5~30)           |           | Userr<br>Current Pass<br>New Pass<br>Confirm Pass<br>Login session times | ame: (Click to Select)  word: word: word: word: word: but if idle for 5 minutes. (5~30) |

### **Access Controls – Services**

To access Services, point to the **Access Controls** on the left window and click **Services** submenu, or click the **Services** button in the Access Controls window.

This page lists out all the available services including Telnet, FTP, HTTP, ICMP, SNMP, SSH and TFTP that can enable at LAN, WAN or both. Tick to enable the services, or deselect to disable them.

| ESS CONTROL SERV | ICES    |         |
|------------------|---------|---------|
| Service          | LAN     | WAN     |
| Inet             | Enabled | Enabled |
| P                | Enabled | Enabled |
| TP               | Enabled | Enabled |
| MP               | Enabled | Enabled |
| MP               | Enabled | Enabled |
| н                | Enabled | Enabled |
| TP               | Enabled | Enabled |

### **Access Controls – IP Address**

To access IP Address, point to the **Access Controls** on the left window and click **IP Address** submenu, or click the **IP Address** button in the Access Controls window.

Click **Add** to see the Add IP Address section. Enter an IP address and click **Apply** in the section. The IP address will show in the table in the Remote Web and Telnet Management section. Tick the **Enable Access Control Mode** check box and click **Apply** in this section to enable the function.

| ACCESS CONTROL IP ADDRESS                                                                                                    |
|----------------------------------------------------------------------------------------------------|
| The IP Address Access Control mode, if enabled, permits access to local management services from IP<br>address contained in the Access Control List. If the Access Control mode is disabled, the system will not<br>validate IP addresses for incoming packets. The services are the system applications listed in the Service<br>Control List. |
| Enter the IP address of the management station permitted to access the local management services, and click 'Apply.'                                                                                                    |
| This is for Remote Web and Telnet Management.                                                                                                    |
| REMOTE WEB AND TELNET MANAGEMENT                                                                                                    |
| Enable Access Control Mode                                                                                                    |
|                                                                                                    |
|                                                                                                    |
| IP Address                                                                                                    |

## **Maintenance – Diagnostics**

To access the Diagnostics window, click the **Diagnostics** button in the **Maintenance** directory.

This window is used to test connectivity of the Router. A Ping test may be done through the local or external interface to test connectivity to known IP addresses. The diagnostics feature executes a series of tests of your system software and hardware connections. Use this window when working with your ISP to troubleshoot problems.

| DIAGNOSTIC TEST                                                                                                    |                                                                                        |
|----------------------------------------------------------------------------------------------------|----------------------------------------------------------------------------------------|
| The diagnostics feature executes a series of tests for your sy<br>this function to examine the connections between the Router | ystem software and hardware connections. Use<br>and your ISP to troubleshoot problems. |
| WAN Connection : PVC0 V Test With OAM F5                                                                                      | Test With OAM F4                                                                       |
| TESTING CONNECTIVITY TO MMODEM                                                                                                |                                                                                        |
| Testing Ethernet Connection                                                                                                   | PASS                                                                                   |
| Testing Wireless Connection                                                                                                   | PASS                                                                                   |
| TESTING ADSL CONNECTION                                                                                                    |                                                                                        |
| Testing ADSL Synchronization                                                                                                  | FAIL                                                                                   |
| TESTING NETWORK CONNECTION                                                                                                    |                                                                                        |
| Testing ATM OAM F5 Segment Ping                                                                                               | FAIL                                                                                   |
| Testing ATM OAM F5 End to End Ping                                                                                            | FAIL                                                                                   |
| TESTING INTERNET CONNECTIVITY                                                                                                 |                                                                                        |
| Test PPP Server Session                                                                                                    | FAIL                                                                                   |
| Test Authentication with ISP                                                                                                  | FAIL                                                                                   |
| Ping Default Gateway                                                                                                    | FAIL                                                                                   |
| Ping Primary Domain Names Server                                                                                              | FAIL                                                                                   |
| Ping Primary Domain Names Server                                                                                              | FAIL                                                                                   |

# Maintenance – System Log

To access the System Log window, click the **System Log** button in the **Maintenance** directory.

The system log allows you to configure local and remote logging, and to view the logs that have been created.

To generate a system log, tick the **Enable Remote Log** check box. Select the **Log Level** and **Display Level** from the dropdown lists. The levels available are the same for each type of level: Emergency, Alert, Critical, Error, Warning, Notice, Informational and Debugging. Click the **Apply** button to allow your new settings to take effect.

| SYSTEM LOG                                                                                                    |        |
|----------------------------------------------------------------------------------------------------|--------|
| The system Log allows you to configure local, remote, and email logging, and to view the logs that hav<br>created.                                                           | e been |
| REMOTE LOG SETTINGS                                                                                                    |        |
| Image: Constraint of the second constraints       Enable Remote Log         Log Level :       Debugging v         Display Level :       Error v         Mode :       Local v |        |
| Apply Cancel View System Logs                                                                                                    |        |

## **Status – Device Info**

Use the Device Information window to quickly view basic current information about the Wireless, WAN and local network interfaces, and device information including Model Name, Time and Date, and Firmware.

|                  | SETUP                        | ADVANCE               | D                                      | MAINT        | ENANC <u>E</u> |              | STATUS           |  |
|------------------|------------------------------|-----------------------|----------------------------------------|--------------|----------------|--------------|------------------|--|
| DEV              | ICE INFOR                    | MATION                |                                        |              |                |              |                  |  |
| All of<br>displa | your Internet a<br>yed here. | nd network connection | details are d                          | lisplayed on | this page. T   | The firmware | e version is als |  |
| YS               | TEM INFO                     |                       |                                        |              |                |              |                  |  |
| Mod              | lel Name:                    |                       | D                                      | DVA-G3672B   |                |              |                  |  |
| Tim              | e and Date:                  |                       | נ<br>v                                 | an 01, 2000  | 23:16:04       | 214          |                  |  |
|                  |                              |                       |                                        |              |                |              |                  |  |
| NTI              | RNET INFO                    | 6                     |                                        |              |                |              |                  |  |
| WA               | Connection:                  |                       | [                                      | Pvc0 (Auto F | VC) 🗸          |              |                  |  |
| Inte             | rnet Connec                  | tion Status:          | Status: ADSL LINK DOWN                 |              |                |              |                  |  |
| Inte             | rnet Connec                  | tion Up Time:         | Up Time: 0 hours, 0 minutes, 0 seconds |              |                |              |                  |  |
| Dov              | instream Line                | Rate (Kbps):          | e (Kbps):                              |              |                |              |                  |  |
| Ups              | tream Line R                 | ate (Kbps):           |                                        |              |                |              |                  |  |
| Ena              | bled WAN Cor                 | inections :           |                                        |              |                |              |                  |  |
| Nan              | e VPI/VCI                    | Connection Type       | Firewall                               | NAT          | IGMP           | Qo5          | IP Addres        |  |
| PVC              | 0 8/35                       | PPPoE LLC             | Enabled                                | Enabled      | Enabled        | Disabled     | N/A              |  |
| Def              | ult Gateway                  |                       | N                                      | I/A          |                |              |                  |  |
| Pre              | erred DNS Se                 | rver:                 | N                                      | I/A          |                |              |                  |  |
| Alte             | rnate DNS Se                 | rver:                 | N                                      | I/A          |                |              |                  |  |
| WIR              | ELESS INF                    | D                     |                                        |              |                |              |                  |  |
| MA               | Address:                     |                       | 0                                      | 0:50:BA:11:  | 22:3D          |              |                  |  |
| Sta              | us:                          |                       | E                                      | nabled       |                |              |                  |  |
| Net              | work Name (S                 | iSID):                | D                                      | -Link DVA-G  | 3672B          |              |                  |  |
| Visi             | bility:                      |                       | v                                      | isible       |                |              |                  |  |
| Sac              |                              |                       | 100                                    | 1            |                |              |                  |  |

## **Status – Wireless Clients**

To access the Wireless Clients window, click the Wireless Clients button in the Status directory.

The Wireless Clients window lists out the active Wireless connection when the Wireless function is on.

| ge shows the associa | ated stations. |            |
|----------------------|----------------|------------|
| OCIATED STATI        | IONS           |            |
| BSSID                | Associated     | Authorized |

## **Status – DHCP Clients**

To access the DHCP Clients window, click the DHCP Clients button in the Status directory.

The Connected LAN Clients list displays active DHCP clients when the Router is acting as a DHCP server.

| NECTED LAN CLIENTS        |             |            |
|---------------------------|-------------|------------|
| Host Name                 | MAC Address | IP Address |
| No DHCP Clients Available |             |            |

## Status – Logs

To access the Logs window, click the Logs button in the Status directory.

This page displays the event logs of the Router. Click **Clear Log** to delete all the records. Click **Save Log** to save the records as a \*.sys file.

### VIEW LOG

Use this option to view the Router logs. You can define what types of events you want to view and the event levels to view.

| OG FILES                                                          |                                                                                                    |
|-------------------------------------------------------------------|----------------------------------------------------------------------------------------------------|
| First Page<br>age 1 Of 1                                          | Last Page Previous Next Clear Log Save Log                                                                                                    |
|                                                                   |                                                                                                    |
| Time                                                              | Message                                                                                                    |
| <b>Time</b><br>Jan 1 21:15:07                                     | Message<br>kernel: eth 1 Link DOWN.                                                                                                    |
| Time<br>Jan 1 21:15:07<br>Jan 1 21:15:09                          | Message<br>kernel: eth1 Link DOWN.<br>kernel: eth1 Link UP.                                                                                            |
| <b>Time</b><br>Jan 1 21:15:07<br>Jan 1 21:15:09<br>Jan 1 23:09:12 | Message           kernel: eth1 Link DOWN.           kernel: eth1 Link UP.           kernel: OAM loopback response not received on PORT/VPI/VCI 0/8/35. |

## **Status – Statistics**

To access the Statistics window, click the **Statistics** button in the **Status** directory.

Use this window to monitor traffic on the Local Network & Wireless, Internet or ADSL connections. This window also displays information concerning ADSL status.

| OCAL NETWO      | RK &       | WIRE  | LES  | S       |      |      |          |        |       |        |           |       |  |
|-----------------|------------|-------|------|---------|------|------|----------|--------|-------|--------|-----------|-------|--|
| Interface       |            |       | Re   | eceiv   | ed   |      |          |        | Т     | ransmi | ansmitted |       |  |
|                 | Byte       | 25    | Pkts | 5       | Errs | Dre  | ops      | Bytes  | Pk    | ts     | Errs I    | Drops |  |
| Ethernet        | 1821       | .783  | 1785 | 17852 0 |      | 0    | 0 743377 |        | 7 162 | 246    | 0         | 0     |  |
| Wireless        | wireless 0 |       |      |         | 0    | 0    |          | 409288 | 3 488 | 30     | 0         | 0     |  |
| INTERNET        |            |       |      |         |      |      |          |        |       |        |           |       |  |
| Service VI      | PI/VCI     | Proto | col  |         | R    | ecei | ved      |        |       | Tran   | smitte    | d     |  |
|                 |            |       | 1    | Bytes   | , Pk | ts   | Errs     | Drops  | Bytes | Pkts   | s Errs    | Drops |  |
| nas_0_8_35 8/3  | 35         | PPPoE | 0    | )       | 0    |      | )        | 0      | 0     | 0      | 0         | 0     |  |
| Line Coding:    |            |       |      |         |      |      |          |        |       | Trelli | s         |       |  |
| Туре:           |            |       |      |         |      |      |          |        |       | Fast   |           |       |  |
| Status:         |            |       |      |         |      |      |          |        |       | DOW    | /N        |       |  |
|                 |            |       |      |         |      |      |          |        |       |        |           |       |  |
|                 |            |       |      |         |      | Dov  | vnsti    | eam    | Ups   | tream  |           |       |  |
| SNR Margin (dB) | :          |       |      |         |      | 0.0  |          |        | 0.0   |        |           |       |  |
| Attenuation (dB | ):         |       |      |         |      | 0.0  |          |        | 0.0   | 0.0    |           |       |  |
| Output Power (d | Bm):       |       |      |         |      | N/A  |          |        | N/A   |        |           |       |  |
| Attainable Rate | (Kbps)     | •     |      |         |      | 0 0  |          |        |       |        |           |       |  |
| Rate (KDps):    | anth).     |       |      |         |      | 0    |          |        |       | 0      |           |       |  |
| Delay (msec):   | epui):     |       |      |         |      | 0    |          |        | 0     |        |           |       |  |
| beidy (msee).   |            |       |      |         |      | ×    |          |        |       | v      |           |       |  |
| HEC Errors:     |            |       |      |         |      | 0    |          |        |       | 0      |           |       |  |
| OCD Errors:     |            |       |      |         |      | 0    |          |        | 0     |        |           |       |  |
| LCD Errors:     |            |       |      |         |      | 0    |          |        |       | 0      |           |       |  |
|                 |            |       |      |         |      |      |          |        |       |        |           |       |  |

## **Status – Routing Info**

To access the Routing Info window, click the Routing Info button in the Status directory.

This page displays all the routing rules information.

#### **ROUTE TABLE** Routing table is used to direct forwarding by matching destination addresses to the network paths used to reach them. **ROUTING TABLE LISTS** Destination Gateway Genmask Flags Metric Ref Use Interface 192.168.1.0 0.0.0.0 255.255.255.0 U 0 0 0 br0 Refresh

## Help

To access the Help window, click the **Help** directory.

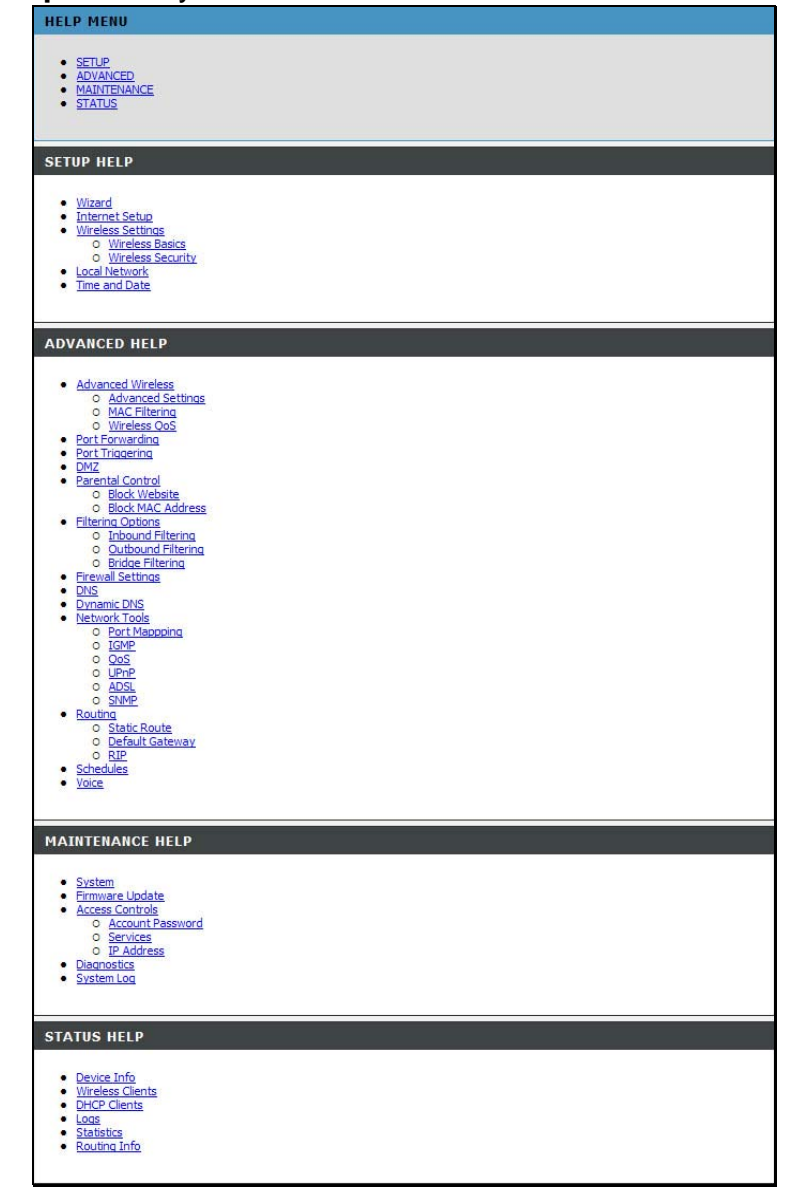